# MATEMATICĂ ȘI ȘTIINȚE clasele VI-VIII

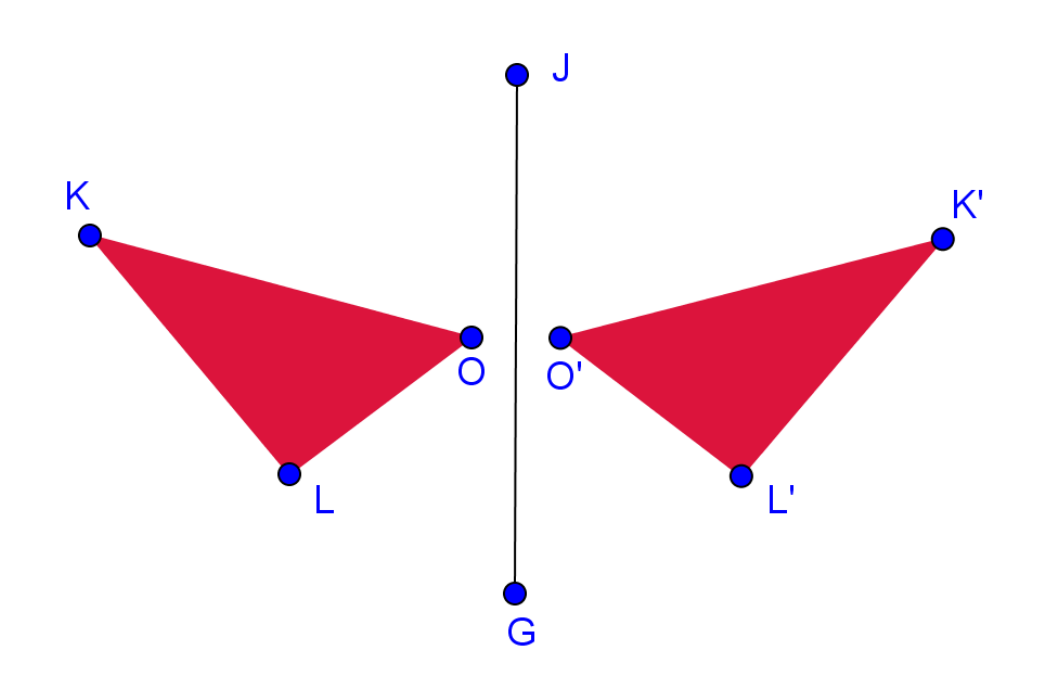

# Simetria axială

Manualul Profesorului Indicații metodologice de utilizare Partea I

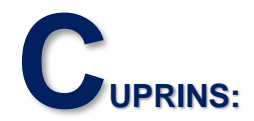

| I. Lista figurilor3                                                                                                    |
|----------------------------------------------------------------------------------------------------|
| II. Informații generale despre pachetul educațional "Simetria axială"5                                                                                                    |
| III. Modulul 1: Simetria axială. Lecții de inițiere7                                                                                                    |
| III.1. Aplicația 1. Joc de desenare                                                                                                    |
| IV. Modulul 2: Aplicații interdisciplinare. Reflexia în oglinzile planeEroare!<br>Marcaj în document nedefinit.                                                                                                    |
| <ul> <li>IV.1. Aplicația 4. Formarea imaginilor în oglinzile plane. Eroare! Marcaj în document nedefinit.</li> <li>IV.2. Aplicația 5. Caleidoscop virtual Eroare! Marcaj în document nedefinit.</li> <li>IV.3. Aplicația 6. Figuri cu mai multe axe de simetrieEroare! Marcaj în document nedefinit.</li> </ul>                |
| V. Modulul 3. Teme de sinteză. Axe de simetrie Eroare! Marcaj în document<br>nedefinit.                                                                                                    |
| <ul> <li>V.1. Aplicația 7. Axele de simetrie ale unei figuri geometrice Eroare! Marcaj în document nedefinit.</li> <li>V.2. Aplicația 8. Test de autoevaluare. Teme de sintezăEroare! Marcaj în document nedefinit.</li> <li>V.3. Aplicația 9. Joc: Caleidoscopul cu întrebăriEroare! Marcaj în document nedefinit.</li> </ul> |
| VI Realizator                                                                                                    |

|                | Elouic.  | i lui cuj |    | document nederinit. |
|----------------|----------|-----------|----|---------------------|
| VII. Referinte | .Eroare! | Marcaj    | în | document nedefinit. |

# I. LISTA FIGURILOR

| Figura 1. Lansarea jocului de desenare                                                                                                    | 8       |
|----------------------------------------------------------------------------------------------------|---------|
| Figura 2. Joc de desenare. Desen realizat de elevi                                                                                                    | 9       |
| Figura 3. Lansarea aplicației " Figuri geometrice simetrice față de o dreaptă"                                                                                                    | 10      |
| Figura 4. Moment introductiv interactiv                                                                                                    | 10      |
| Figura 5. Generator de puncte simetrice față de o dreaptă                                                                                                    | 11      |
| Figura 6. Generator de figuri simetrice fată de o dreaptă                                                                                                    | 12      |
| Figura 7. Definirea simetricului unui punct fată de o dreaptă                                                                                                    | 12      |
| Figura 8. Definirea simetriei. Moment interactiv                                                                                                    | 13      |
| Figura 9. Problematizare. Congruenta unor segmente                                                                                                    | 13      |
| Figura 10. Indicatii pentru rezolvarea problemei                                                                                                    | 14      |
| Figura 11. Simetricul unui segment fată de o dreaptă                                                                                                    | 14      |
| Figura 12. Afisarea unei rezolvări a problemei                                                                                                    | 15      |
| Figura 13. Simetricul unei figuri geometrice                                                                                                    | 15      |
| Figura 14. Simetricul unui triunghi fată de o dreaptă                                                                                                    | 16      |
| Figura 15. Rezolvarea problemei                                                                                                    | 16      |
| Figura 16. Simetricul unui triunghi. Finalizare                                                                                                    | 17      |
| Figura 17. Joc. Construieste brădutul!                                                                                                    | 17      |
| Figura 18. Joc. Împodobeste brădutul                                                                                                    | 18      |
| Figura 19. Finalizarea jocului                                                                                                    | 18      |
| Figura 20. Moment introductiv de reactualizare a cunostintelor                                                                                                    | 19      |
| Figura 21. Problema 1. Enunt                                                                                                    | 20      |
| Figura 22. Problema 1. Rezolvare                                                                                                    | 20      |
| Figura 23. Problema 2. Notatie                                                                                                    | 21      |
| Figura 24. Problema 2. Rezolvare                                                                                                    | 21      |
| Figura 25. Problema 3. Enunt și reprezentare                                                                                                    | 22      |
| Figura 26. Problema 3. Indicatie de rezolvare                                                                                                    | 22      |
| Figura 27. Problema 4. Enunt                                                                                                    | 23      |
| Figura 28. Problema 4. Răspuns                                                                                                    | 23      |
| Figura 29. Problema 5. Enunț                                                                                                    | 24      |
| Figura 30. Problema 5. Răspuns                                                                                                    | 24      |
| Figura 31. Problema 6. Enunț                                                                                                    | 25      |
| Figura 32. Problema 6. Indicație de rezolvare                                                                                                    | 25      |
| Figura 33. Problema 6. Răspunsuri                                                                                                    | 26      |
| Figura 34. Problema 7. Enunț                                                                                                    | 26      |
| Figura 35. Problema 7. Indicație de rezolvare                                                                                                    | 27      |
| Figura 36. Joc de formare de cuvinte                                                                                                    | 27      |
| Figura 37. Rezolvarea jocului                                                                                                    | 28      |
| Figura 38. Imagini într-o oglindă plană nede sectore de la construction de la construcción de la construction de la construcción de la construcción de la co | efinit. |
| Figura 39. Imaginea în oglindă și simetria axialăEroare! Marcaj în document nede                                                                                                    | efinit. |
| Figura 40. Modelul razei de lumină reflectateEroare! Marcaj în document nede                                                                                                    | efinit. |
| Figura 41. Formarea imaginii nede                                                                                                    | efinit. |
| Figura 42. Două raze reflectate nede                                                                                                    | efinit. |
| Figura 43. Poziționarea imaginii. ProblematizareEroare! Marcaj în document nede                                                                                                    | efinit. |
| Figura 44. Poziționarea imaginii. Indicații de rezolvareEroare! Marcaj în document nede                                                                                                    | efinit. |
| Figura 45. Imagini în două oglinzi perpendiculareEroare! Marcaj în document nede                                                                                                    | efinit. |
| Figura 46. Modelul imaginilor multiple nede                                                                                                    | efinit. |
| Figura 47. Formarea imaginilor multipleEroare! Marcaj în document nede                                                                                                    | efinit. |
| Figura 48. Localizarea imaginii secundare Eroare! Marcaj în document nede                                                                                                    | efinit. |
| Figura 49. Imagini multiple. Problema 1 1. Figura 49. Imagini Eroare! Marcaj în document nede                                                                                                    | efinit. |
| Figura 50. Problema 1. Răspuns nede                                                                                                    | efinit. |
| Figura 51. Imagini multiple. Problema 2 Eroare! Marcaj în document nede                                                                                                    | efinit. |
| Figura 52. Problema 2. Răspuns nede                                                                                                    | efinit. |
| Figura 53. Caleidoscop virtual. Problema 3Eroare! Marcaj în document nede                                                                                                    | efinit. |
| Figura 54. Problema 3. Răspuns nede                                                                                                    | efinit. |
| Figura 55. Caleidoscop virtual. IntroducereEroare! Marcaj în document nede                                                                                                    | efinit. |
| Figura 56. Caleidoscop virtual. ProblematizareEroare! Marcaj în document nede                                                                                                    | efinit. |

Figura 57. Caleidoscop virtual. Interactivitate ......Eroare! Marcaj în document nedefinit. Figura 58. Imagine obținută prin reflexii succesive în două oglinzi plane Eroare! Marcaj în document nedefinit. Figura 59. Generator de figuri cu axe de simetrie .....Eroare! Marcaj în document nedefinit. Figura 60. Modificarea numărului de axe de simetrie.....Eroare! Marcaj în document nedefinit. Figura 61. Utilizarea casetei pentru introducerea răspunsului ....Eroare! Marcaj în document nedefinit. Figura 62. Feedback-ul aplicației la introducerea răspunsului corect ......Eroare! Marcaj în document nedefinit. Figura 63. Definirea axei de simetrie. Exemplificare interactivă...Eroare! Marcaj în document nedefinit. Figura 64. Axele de simetrie ale unui cerc. Problematizare ........Eroare! Marcaj în document nedefinit. Figura 65. Axele de simetrie ale cercului. Indicatie de rezolvare a problemei ........ Eroare! Marcaj în document nedefinit. Figura 66. Axa de simetrie a triunghiului isoscel .....Eroare! Marcaj în document nedefinit. Figura 67. Axa de simetrie a triunghiului isoscel. Indicație de rezolvare...Eroare! Marcaj în document nedefinit. Figura 68. Axele de simetrie ale rombului .....Eroare! Marcaj în document nedefinit. Figura 69. Axele de simetrie ale rombului. Reducerea la o problemă anterior rezolvată......Eroare! Marcaj în document nedefinit. Figura 70. Axele de simetrie ale triunghiului echilateral.....Eroare! Marcaj în document nedefinit. Figura 71. Axele de simetrie ale triunghiului echilateral. Rezolvare......Eroare! Marcaj în document nedefinit. Figura 72. Axa de simetrie a unui trapez isoscel .....Eroare! Marcaj în document nedefinit. Figura 73. Axa de simetrie a unui trapez isoscel. Reprezentare...Eroare! Marcaj în document nedefinit. Figura 74. Axa de simetrie a unui trapez isoscel. Demonstratie .Eroare! Marcaj în document nedefinit. Figura 75. Axele de simetrie ale dreptunghiului .....Eroare! Marcaj în document nedefinit. Figura 76. Axele de simetrie ale dreptunghiului. Reprezentare ... Eroare! Marcaj în document nedefinit. Figura 77. Axele de simetrie ale dreptunghiului. Indicatie ......Eroare! Marcaj în document nedefinit. Figura 78. A doua axă de simetrie a dreptunghiului .....Eroare! Marcaj în document nedefinit. Figura 79. Axele de simetrie ale pătratului .....Eroare! Marcaj în document nedefinit. Figura 80. Axele de simetrie ale pătratului. Soluție.....Eroare! Marcaj în document nedefinit. Figura 81. Axele de simetrie ale pătratului. Reprezentare.....Eroare! Marcaj în document nedefinit. Figura 82. Axele de simetrie ale unui poligon regulat. Indicație .. Eroare! Marcaj în document nedefinit. Figura 83. Axele de simetrie ale unui poligon regulat (1) .....Eroare! Marcaj în document nedefinit. Figura 84. Axele de simetrie ale unui poligon regulat (2) .....Eroare! Marcaj în document nedefinit. Figura 85. Axele de simetrie ale unui poligon. Problemă .....Eroare! Marcaj în document nedefinit. Figura 86. Axele de simetrie ale unui poligon. Răspuns .....Eroare! Marcaj în document nedefinit. Figura 87. Figuri cu mai multe axe de simetrie. Animație .....Eroare! Marcaj în document nedefinit. Figura 88. Instrucțiuni la lansarea testului .....Eroare! Marcaj în document nedefinit. Figura 89. Problema 1. Simetricul unui punct față de axele de coordonate ...... Eroare! Marcaj în document nedefinit. Figura 90. Problema 1. Simetricul față de axa Ox.....Eroare! Marcaj în document nedefinit. Figura 91. Problema 1. Simetricul față de axa Oy.....Eroare! Marcaj în document nedefinit. Figura 92. Problema 1. Simetricul față de axa Oy a simetricului față de Ox..... Eroare! Marcaj în document nedefinit. Figura 93. Problema 2. Lungimea unui segment .....Eroare! Marcaj în document nedefinit. Figura 94. Problema 2. Simetricul unui segment fată de axa Ox. Eroare! Marcaj în document nedefinit. Figura 95. Problema 2. Simetricul unui segment fată de axa Oy. Eroare! Marcaj în document nedefinit. Figura 96. Problema 2. Simetricul simetricului unui segment .....Eroare! Marcaj în document nedefinit. Figura 97. Problema 3. Aria unui triunghi.....Eroare! Marcaj în document nedefinit. Figura 98. Problema 3. Aria triunghiului. Indicație și răspuns .....Eroare! Marcaj în document nedefinit. Figura 99. Problema 3. Simetricul unui triunghi față de axa Ox ...Eroare! Marcaj în document nedefinit. Figura 100. Problema 3. Simetricul unui triunghi față de axa Oy Eroare! Marcaj în document nedefinit. Figura 101. Problema 3. Simetricul simetricului unui triunghi.....Eroare! Marcaj în document nedefinit. Figura 102. Problema 4. Coliniaritate ......Eroare! Marcaj în document nedefinit. Figura 103. Problema 4. Indicatie de rezolvare .....Eroare! Marcaj în document nedefinit. Figura 104. Problema 5. Paralelogram sau dreptunghi? .....Eroare! Marcaj în document nedefinit. Figura 105. Problema 5. Indicație de rezolvare .....Eroare! Marcaj în document nedefinit. Figura 106. Problema 6. Aria suprafetei comune.....Eroare! Marcaj în document nedefinit. Figura 107. Problema 6. Indicație de rezolvare (1) .....Eroare! Marcaj în document nedefinit.

| Figura 108. Problema 6. Indicație de rezolvare (2)          | Eroare! Marcaj în document nedefinit.                |
|-------------------------------------------------------------|------------------------------------------------------|
| Figura 109. Problema 6. Răspuns                             | Eroare! Marcaj în document nedefinit.                |
| Figura 110. Interfața jocului "Caleidoscopul cu întrebări". | Eroare! Marcaj în document nedefinit.                |
| Figura 111. Introducerea răspunsului și primirea feedback   | <b>c-ului.</b> Eroare! Marcaj în document nedefinit. |
| Figura 112. Introducerea răspunsului în formă zecimală      | Eroare! Marcaj în document nedefinit.                |

# II. INFORMAȚII GENERALE DESPRE PACHETUL EDUCAȚIONAL "SIMETRIA AXIALĂ"

Tema *Simetria față de o dreaptă* face parte din conținuturile de învățare propuse la disciplina *Matematică*, conform programei școlare pentru gimnaziu [1]. Aplicațiile interactive pe care le oferim prin pachetul educațional "**Simetria axială**" au rolul de a facilita introducerea unor noțiuni geometrice noi și de a oferi suport în formarea capacității elevilor de a formula și rezolva probleme. Pachetul conține jocuri educaționale adecvate obiectivelor lecțiilor, care să favorizeze crearea unui mediu de învățare atractiv și plăcut pentru elevi. Abordarea propusă este interdisciplinară, realizându-se conexiunea dintre proprietățile simetriei axiale și fenomenul reflexiei în oglinzile plane. Elevii sunt antrenați în rezolvarea unor probleme de matematică, dar și în rezolvarea unor probleme de optică geometrică, având prilejul de a-și valorifica cunoștințele de geometrie în situații practice, reale.

Activitățile de învățare propuse vizează formarea competențelor generale stabilite de programele de matematică și fizică pentru gimnaziu, cu accent pe formarea competențelor specifice derivate din acestea [1-2]. În proiectarea aplicațiilor au fost luate în considerație rezultatele cercetărilor în domeniul psihologiei cognitive, referitoare la învățarea eficientă prin utilizarea unor instrumente multimedia [3]. A fost evitată supraîncărcarea cu informații a panourilor aplicațiilor și au fost valorificate elementele de interactivitate puse la dispoziție de software-ul *GeoGebra*, utilizat pentru crearea aplicațiilor oferite prin pachetul educațional "**Simetria axială**".

## Ce este GeoGebra?

Software-ul *GeoGebra* are la bază un sistem de geometrie dinamică interconectat cu un sistem de calcul algebric, fiind creat special pentru a oferi un mediu interactiv de învățare a matematicii. În prezent, *GeoGebra* are milioane de utilizatori, în sute de țări [4].

## Cum accesați și utilizați aplicațiile din pachetul "Simetria axială"?

Cele nouă aplicații ale pachetului educațional "**Simetria axială**" au fost publicate sub forma unei *cărți GeoGebra*, accesibilă la acest <u>link</u>. După selectarea aplicației dorite, aceasta poate fi descărcată pe calculatorul propriu, sau poate fi utilizată online. Pentru trecerea de la un moment la altul al lecției, elevul va acționa cursoarele incluse în panourile aplicației. Figurile realizate cu *GeoGebra* sunt dinamice, astfel că elementele grafice pot fi rearanjate de către utilizator, generându-se configurații noi, care să respecte condițiile impuse. Panourile aplicației conțin casete de validare, care permit afișarea sau ascunderea unor elemente grafice, precum și casete pentru introducerea unor date.

Testele de evaluare oferite în cadrul pachetului sunt generate dinamic. Astfel, la fiecare rulare problemele vor avea date diferite, iar reprezentările grafice vor corespunde datelor generate. Pentru fiecare problemă, elevul poate primi indicații de rezolvare sau răspunsurile corecte, pentru verificare. Elevii au posibilitatea de a rezolva de mai multe ori testele de autoevaluare, până la înțelegerea corectă a noțiunilor studiate.

Aplicațiile din pachetul "Simetria axială" au fost grupate în 3 module:

- Simetria axială. Lecții de inițiere
- Reflexia în oglinzile plane. Aplicații interdisciplinare

• Axe de simetrie. Lecții de sinteză.

# III. MODULUL 1: SIMETRIA AXIALĂ. LECȚII DE INIȚIERE

| Materia                                                                      | Matematică                                                                                                    |  |
|------------------------------------------------------------------------------|----------------------------------------------------------------------------------------------------|--|
| Modulul 1                                                                    | Simetria axială. Lecții de inițiere                                                                                                    |  |
| Clasa                                                                        | a VI-a, a VII-a                                                                                                    |  |
| Scurtă<br>descriere a<br>materialului                                        | Primul modul are ca obiectiv introducerea noțiunii de simetrie<br>axială și demonstrarea unor proprietăți ale simetriei axiale.<br>Modulul pune la dispoziție trei aplicații realizate cu <i>GeoGebra</i> .                                                                                                    |  |
| Cunoștințe<br>științifice /<br>teoretice<br>necesare la<br>începutul lecției | <ul> <li>Pentru parcurgerea lecțiilor elevul trebuie să cunoască:</li> <li>noțiunea de mediatoare a unui segment</li> <li>cazurile de congruență ale triunghiurilor</li> <li>condițiile de coliniaritate a trei puncte</li> <li>utilizarea coordonatelor carteziene</li> <li>calculul ariei unui triunghi</li> </ul>                                                                                                    |  |
| Cuvinte-cheie                                                                | Simetrie axială, mediatoare, triunghiuri congruente, coordonate carteziene, arii                                                                                                    |  |
| Componentele<br>modulului                                                    | Joc de desenare.<br>Definirea simetricului unui punct față de o dreaptă și<br>reprezentarea geometrică dinamică, corespunzătoare definiției.<br>Învățare prin rezolvare de probleme: simetricul unui segment<br>față de o dreaptă, simetricul unui triunghi față de o dreaptă.<br>Joc de construcție a unui desen cu axă de simetrie, prin<br>deplasarea și aranjarea unor poligoane.<br>Test de autoevaluare cu itemi și reprezentări grafice generate<br>dinamic.<br>Joc cu formare de cuvinte |  |
| Timp total                                                                   | 100 min                                                                                                    |  |

# III.1. Aplicația 1. Joc de desenare

| Obiectiv                                     | Captarea atenției elevului și familiarizarea cu tema studiată |
|----------------------------------------------|---------------------------------------------------------------|
| Durata în timp pentru<br>utilizarea la clasă | 5 min                                                         |

| Descrierea conținutului                                                                | În descrierea de mai jos                        |
|----------------------------------------------------------------------------------------|-------------------------------------------------|
| Reprezentare vizuală a<br>lecției la care se referă<br>aplicația (capturi de<br>ecran) | În descrierea de mai jos                        |
| Instrucțiuni de utilizare                                                              | În descrierea de mai jos                        |
| Tipul de itemi de<br>învățare                                                          | Text, Imagini, Simulare, Activitate de desenare |

## Descrierea aplicației "Joc de desenare"

Această aplicație oferă elevilor posibilitatea de a realiza diferite desene care au o axă de simetrie. În panoul din stânga al aplicației sunt prezentate instrucțiunile, iar în panoul din dreapta este reprezentată axa de simetrie a desenului care va fi creat de elev (Figura 1).

Elevul va acționa butonul de desenare liberă *U*, apoi va desena diferite forme în panoul din dreapta, în unul din semiplanele determinate de axa de simetrie. După

acționarea butonului is se va obține simetricul liniei sau liniilor trasate, în raport cu axa de simetrie, în modul următor: mai întâi se dă *click* pe linia trasată, apoi pe axa de simetrie. Figura 2 prezintă un desen realizat de elevi în această aplicație.

| ▶ Graphics                                                                                                    | $\times$ | Graphics 2 | × |
|----------------------------------------------------------------------------------------------------|----------|------------|---|
| Desenul de mai jos a fost realizat utilizând butoanele din bara de<br>instrumente a aplicației GeoGebra. Realizează propriul tău desen<br>în panoul din dreapta folosind butoanele din bara de sus a aplicației: |          |            |   |
| Instrument de desen: 🚺 Instrument de selecție: 📘                                                                                                    |          |            |   |
| Construiește simetricul față de o dreaptă:                                                                                                    |          |            |   |
| Anulează ultima operație: 📁 🗇                                                                                                    |          |            |   |
| Æ                                                                                                    |          |            |   |

Figura 1. Lansarea jocului de desenare

Simetria axială

| ▶ Graphics                                                                                                    | Graphics 2 |
|----------------------------------------------------------------------------------------------------|------------|
| Desenul de mai jos a fost realizat utilizând butoanele din bara de<br>instrumente a aplicației GeoGebra. Realizează propriul tău desen<br>în panoul din dreapta folosind butoanele din bara de sus a aplicației:<br>Instrument de desen: Image Instrument de selecție: Image Image Imag |            |

Figura 2. Joc de desenare. Desen realizat de elevi

*Jocul de desenare* poate fi folosit la începutul modulului, pentru captarea atenției elevilor și familiarizarea cu subiectul, sau pe parcursul lecției, dacă este nevoie de un mic moment de relaxare. Folosind aplicația, se pot organiza concursuri de desen între elevi. Elevii care nu concurează vor forma juriul competiției.

## III.2. Aplicația 2. Figuri geometrice simetrice față de o dreaptă

| Obiectiv                                                                               | Definirea simetricului unui punct față de o dreaptă și<br>deducerea unor consecințe, prin problematizare |  |
|----------------------------------------------------------------------------------------|----------------------------------------------------------------------------------------------------|--|
| Durata în timp pentru<br>utilizarea la clasă                                           | 45 min                                                                                                   |  |
| Descrierea conținutului                                                                | În descrierea de mai jos                                                                                 |  |
| Reprezentare vizuală a<br>lecției la care se referă<br>aplicația (capturi de<br>ecran) | În descrierea de mai jos                                                                                 |  |
| Instrucțiuni de utilizare                                                              | În descrierea de mai jos                                                                                 |  |
| Tipul de itemi de<br>învățare                                                          | Text, Imagini, Simulare, Rezolvare de probleme                                                           |  |

## Descrierea aplicației "Figuri geometrice simetrice față de o dreaptă"

Pentru a naviga în cadrul acestei aplicații, se deplasează cursorul din panoul din stânga (Figura 3). După anunțarea temei lecției, urmează un moment introductiv interactiv. Punctele reprezentate în panoul din stânga, notate cu K, O, L, J, G pot fi deplasate de elev, iar aplicația va repoziționa de fiecare dată punctele K', O'și L', astfel ca acestea să fie simetricele punctelor K, O și L față de dreapta JG (Figura 4). În timp ce elevii mută câte unul din cele 6 puncte, se observă și se discută modul în care sunt plasate perechile de puncte față de dreapta GJ. Elevii pot observa că dreapta GJ este mediatoarea segmentelor determinate de anumite perechi de puncte. Elevii sunt solicitați să dea exemple de simetrii întâlnite în natură.

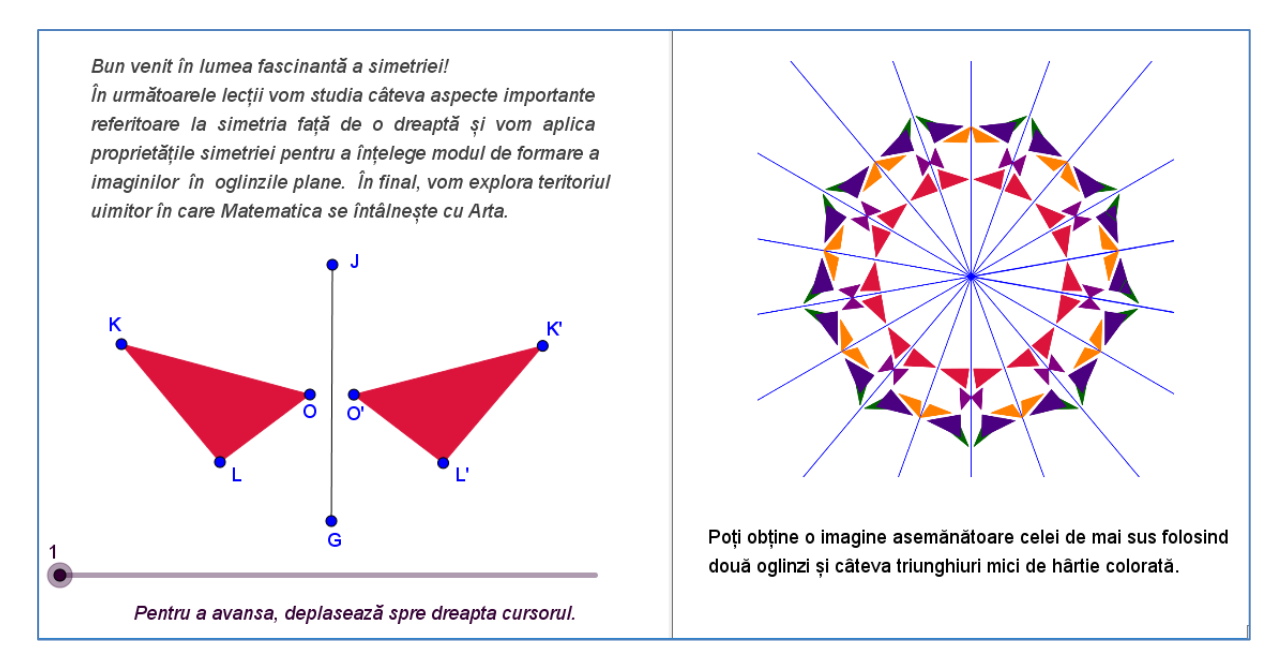

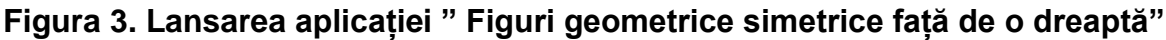

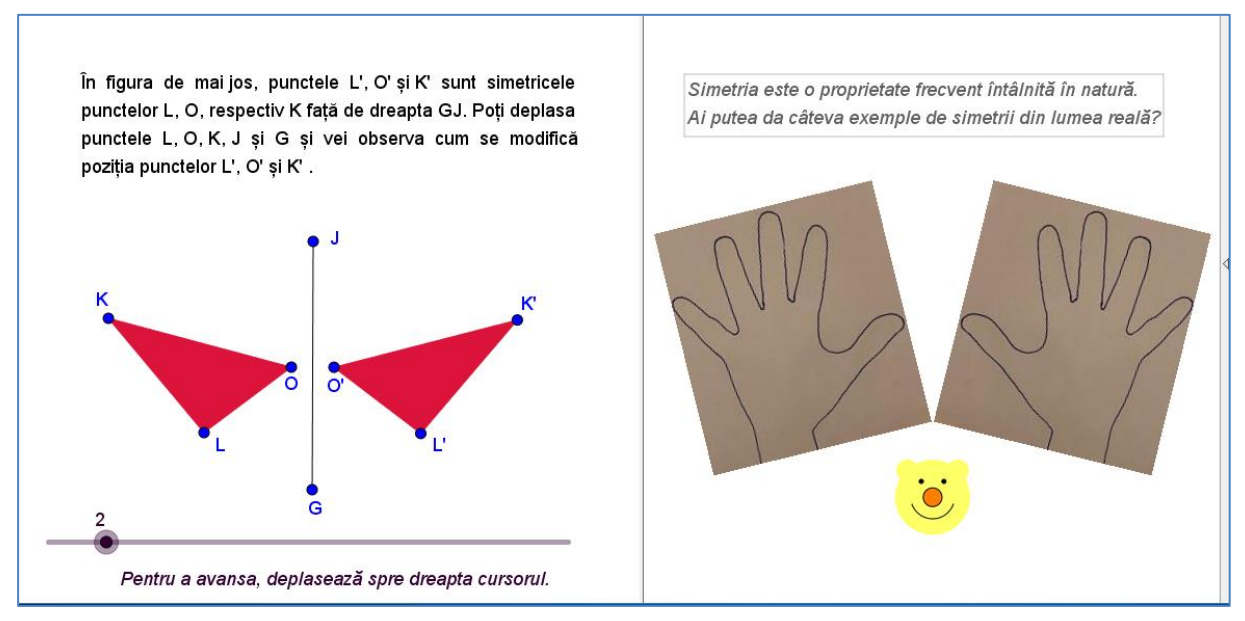

Figura 4. Moment introductiv interactiv

În funcție de răspunsurile elevilor, momentul introductiv poate dura între 5 și 10 minute. În următorul moment al lecției, aplicația oferă reprezentarea a *n* puncte, generate aleatoriu, și a simetricele lor față de o dreaptă. Cu ajutorul cursorului albastru, elevul poate modifica numărul *n* de puncte reprezentate (Figura 5). La fiecare deplasare a cursorului, aplicația generează noi puncte, în poziții diferite. Întrebarea cheie a momentului este: "Ce înțelegem prin simetricul unui punct față de o dreaptă?"

Următorul moment al lecției permite afișarea liniilor poligonale închise determinate de punctele generate aleatoriu, obținându-se figuri geometrice simetrice (Figura 6). Întrebarea acestui moment este: "Ce înțelegem prin simetricul unei figuri geometrice față de o dreaptă?". Durata de utilizare în lecție a generatorului de figuri simetrice, cu discutarea reprezentărilor obținute, poate fi de aproximativ 5 minute.

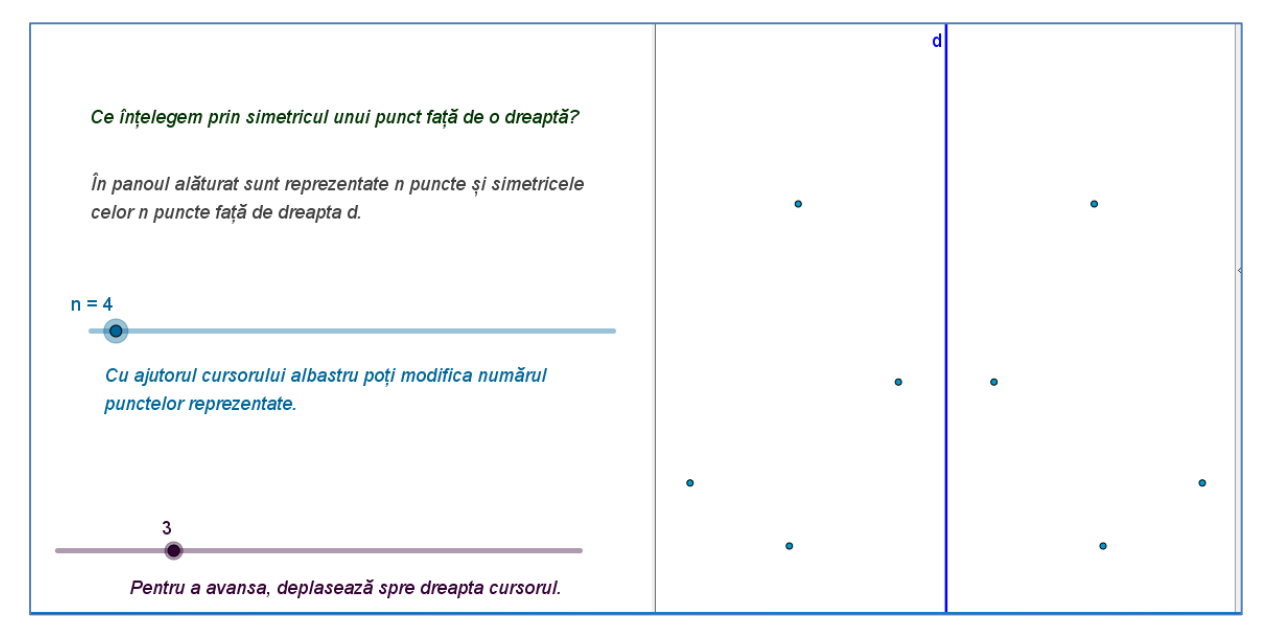

Figura 5. Generator de puncte simetrice față de o dreaptă

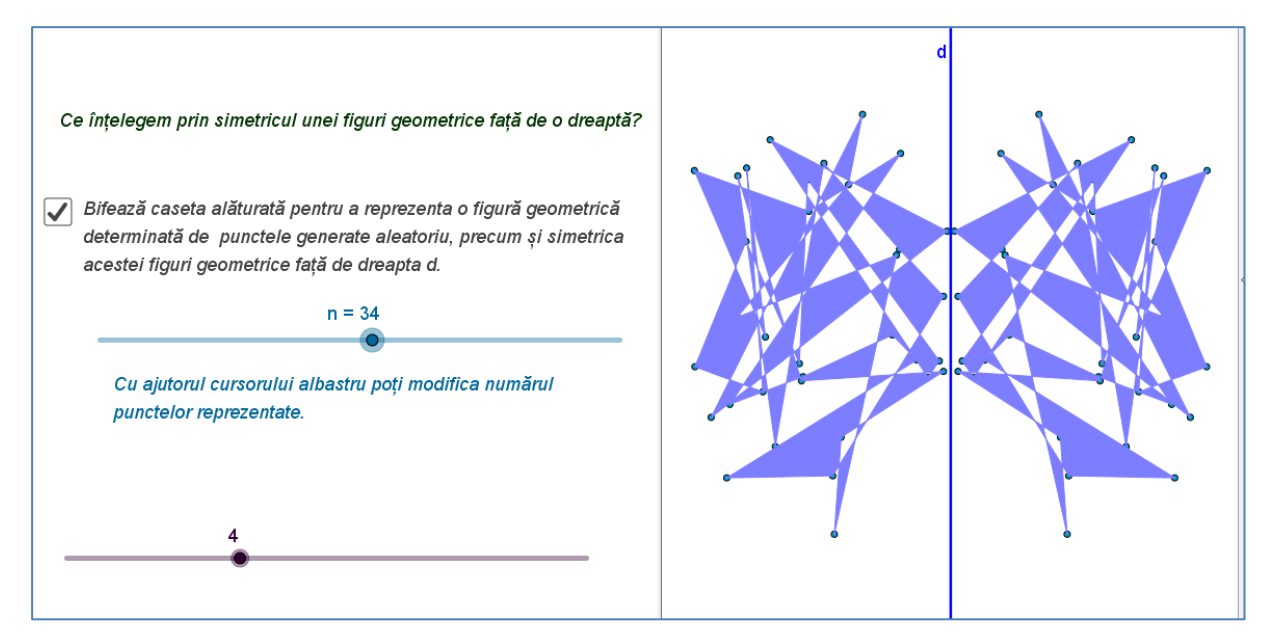

Figura 6. Generator de figuri simetrice față de o dreaptă

În următorul moment al lecției, elevii vor nota definiția simetricului unui punct față de o dreaptă (Figura 7). Se reamintește definiția mediatoarei unui segment, pentru a formula mai concis definiția simetricului unui punct. Elevii pot deplasa cu ajutorul *mouse*-ului punctul *A*, și vor observa că simetricul său față de dreapta *d*, punctul *A'*, va fi repoziționat automat de aplicație (Figura 8).

Următoarele trei momente ale lecției propun rezolvarea a trei probleme (Figurile 9-16), importante pentru înțelegerea sintagmelor "simetricul unui segment față de o dreaptă" și "simetricul unui triunghi față de o dreaptă". Pentru fiecare problemă, aplicația poate afișa indicații de rezolvare sau soluții posibile, după bifarea casetelor corespunzătoare.

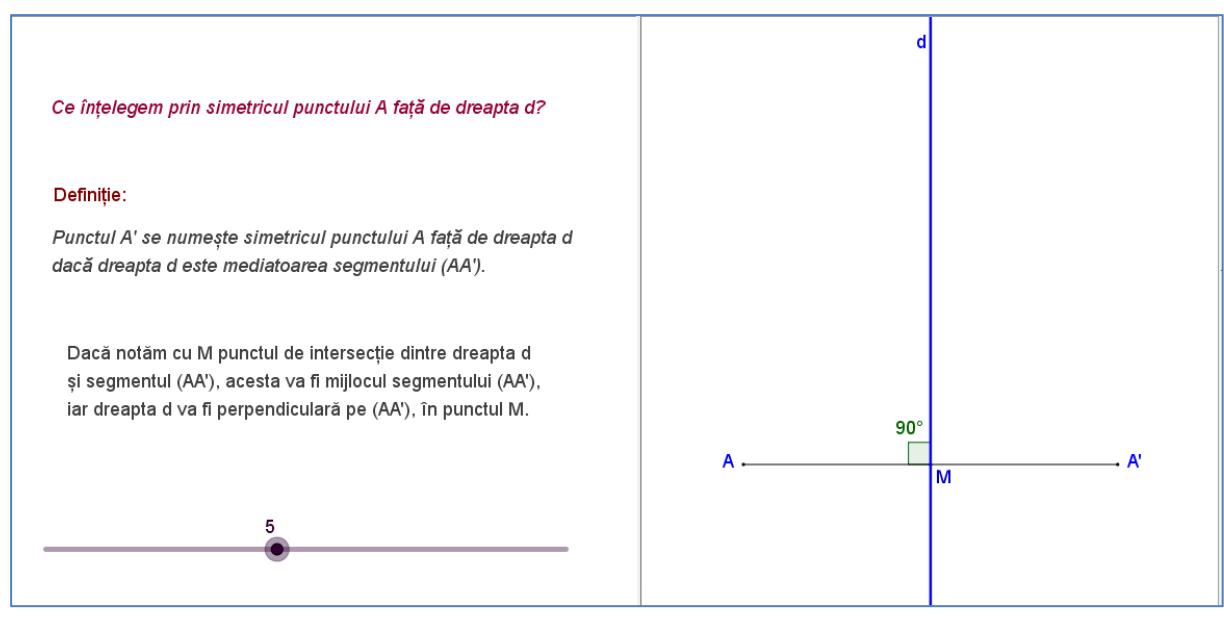

Figura 7. Definirea simetricului unui punct față de o dreaptă

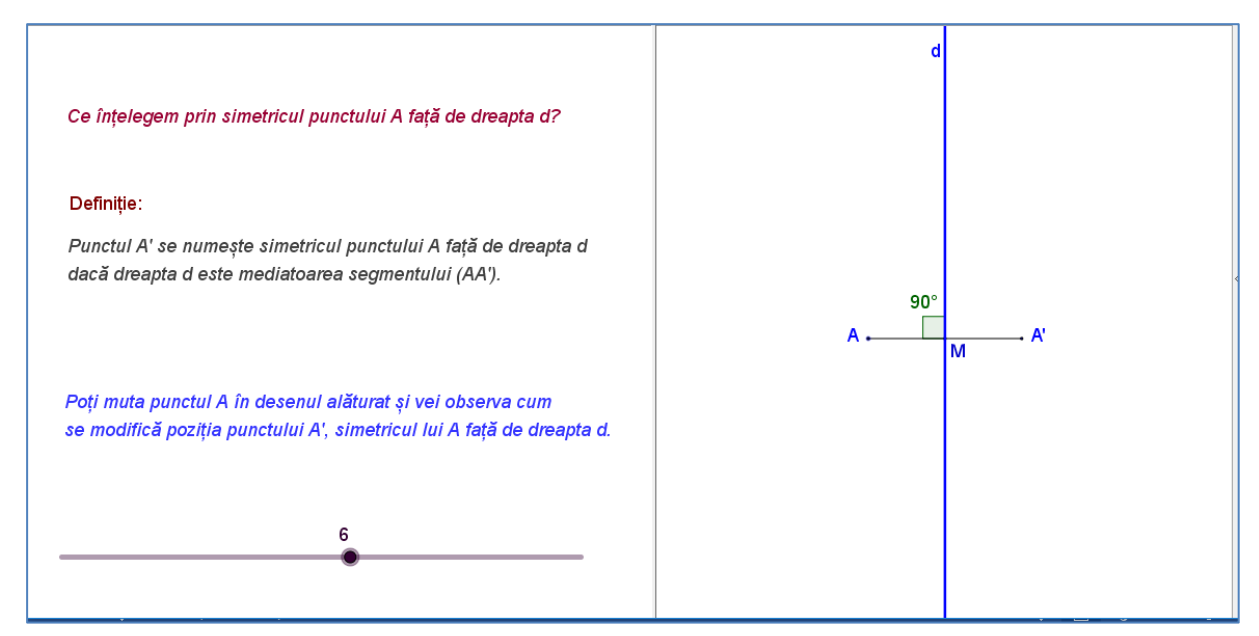

Figura 8. Definirea simetriei. Moment interactiv

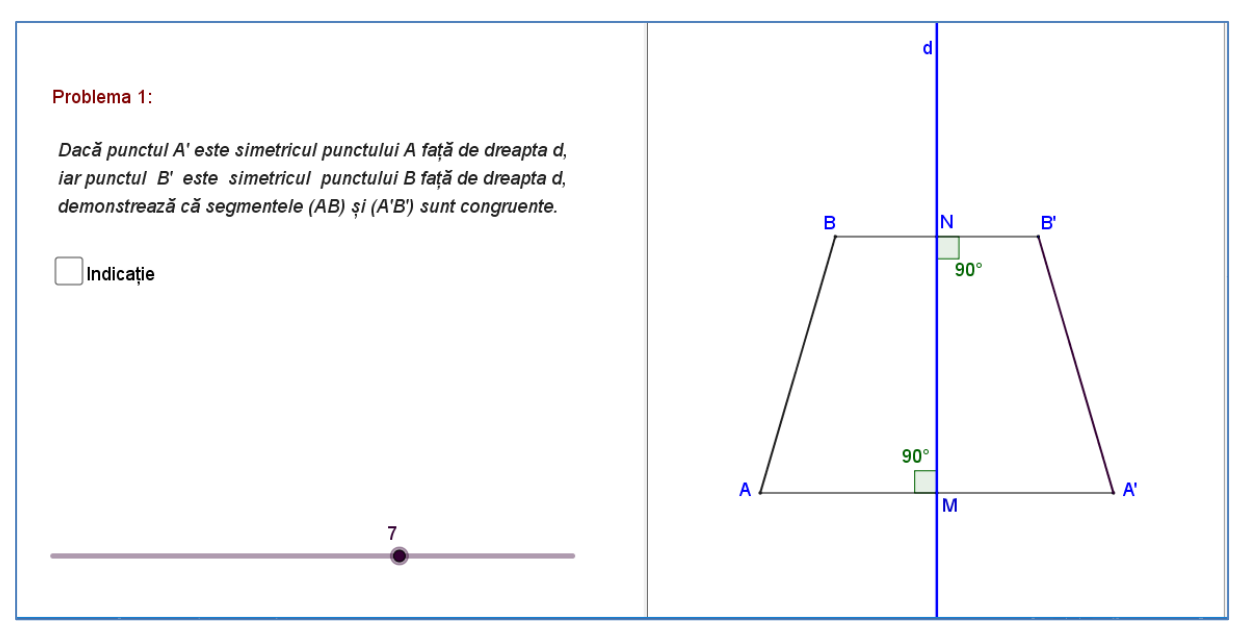

Figura 9. Problematizare. Congruența unor segmente

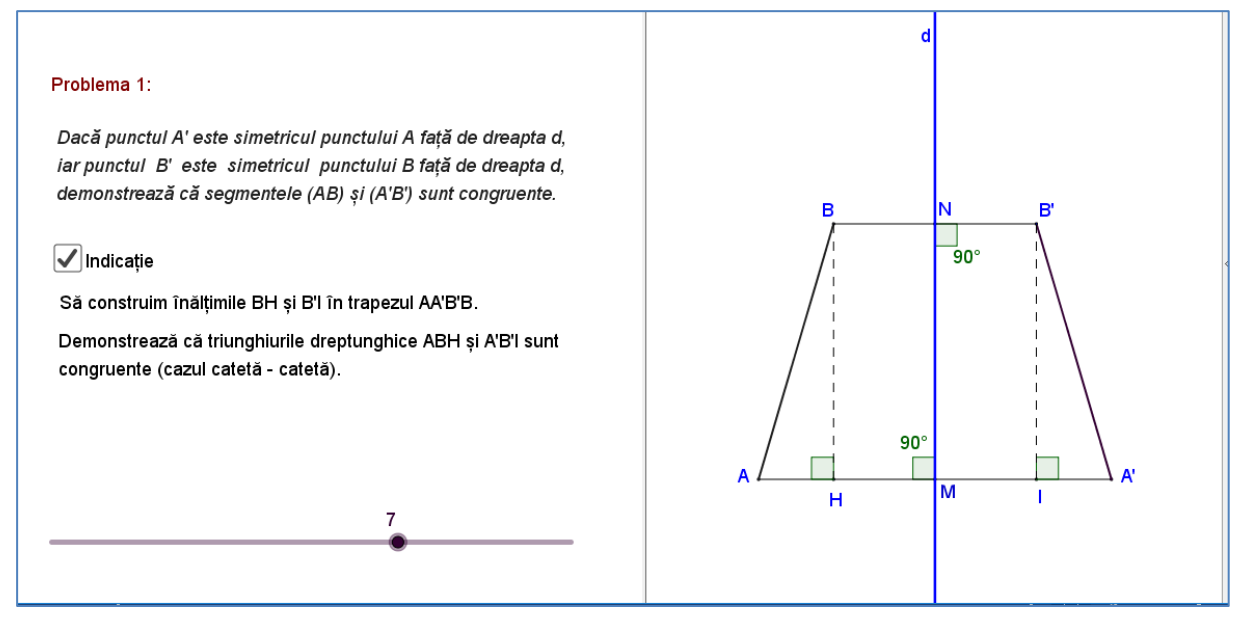

Figura 10. Indicații pentru rezolvarea problemei

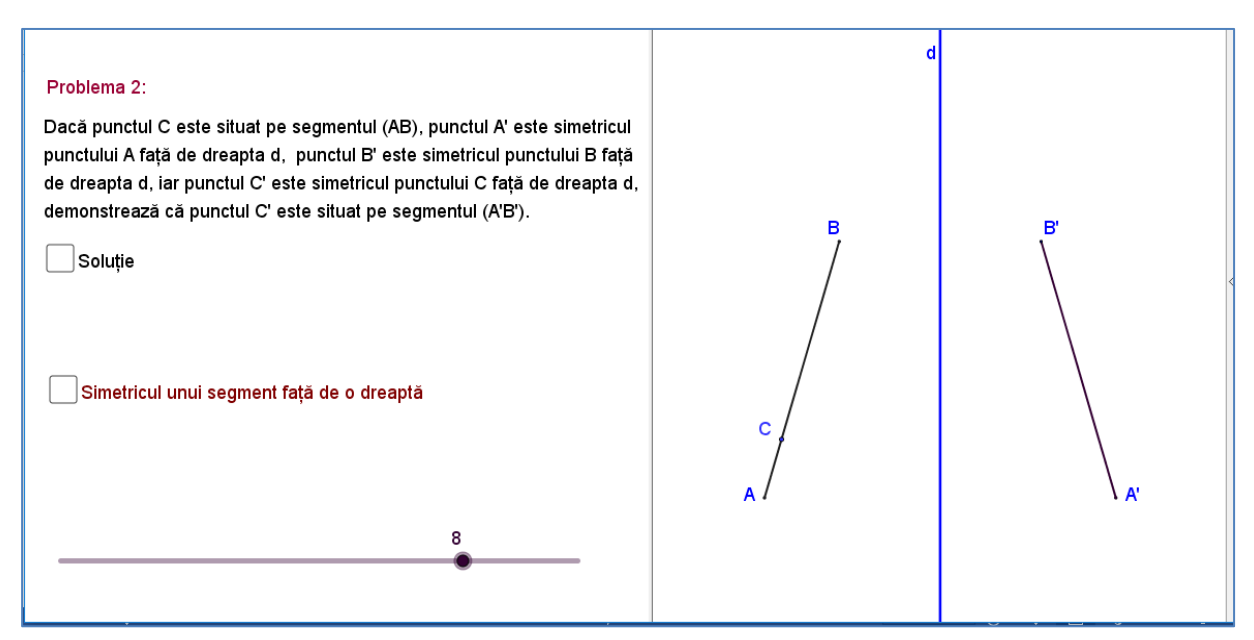

Figura 11. Simetricul unui segment față de o dreaptă

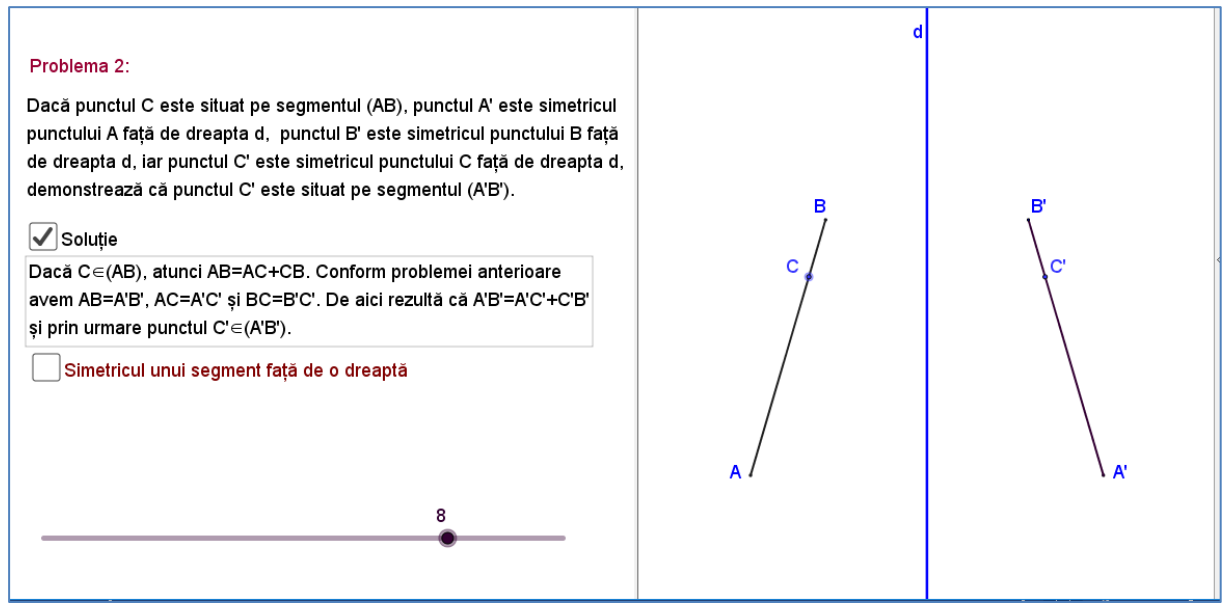

Figura 12. Afișarea unei rezolvări a problemei

#### Problema 2:

Dacă punctul C este situat pe segmentul (AB), punctul A' este simetricul punctului A față de dreapta d, punctul B' este simetricul punctului B față de dreapta d, iar punctul C' este simetricul punctului C față de dreapta d, demonstrează că punctul C' este situat pe segmentul (A'B').

#### 🗸 Soluție

Dacă C $\in$ (AB), atunci AB=AC+CB. Conform problemei anterioare avem AB=A'B', AC=A'C' și BC=B'C'. De aici rezultă că A'B'=A'C'+C'B' și prin urmare punctul C' $\in$ (A'B').

#### Simetricul unui segment față de o dreaptă

Deoarece simetricul față de d al oricărui punct de pe segmentul (AB) aparține segmentului (A'B') și orice punct de pe segmentul (A'B') este simetricul față de d al unui punct de pe (AB), spunem că simetricul segmentului (AB) față de dreapta d este segmentul (A'B'). 8

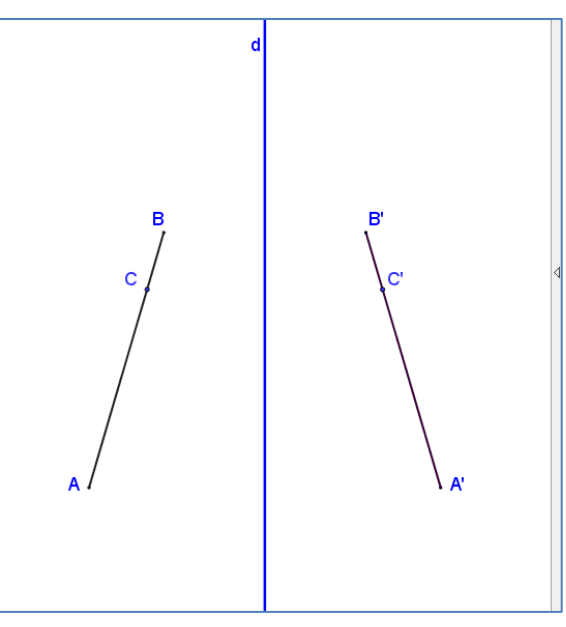

Figura 13. Simetricul unei figuri geometrice

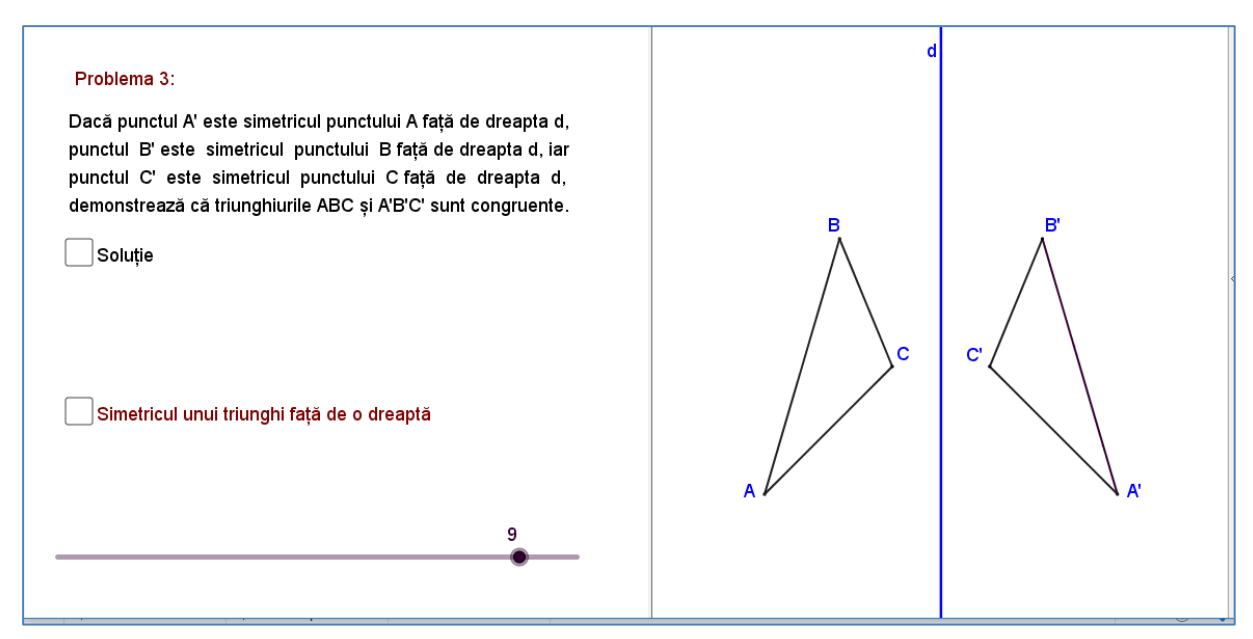

Figura 14. Simetricul unui triunghi față de o dreaptă

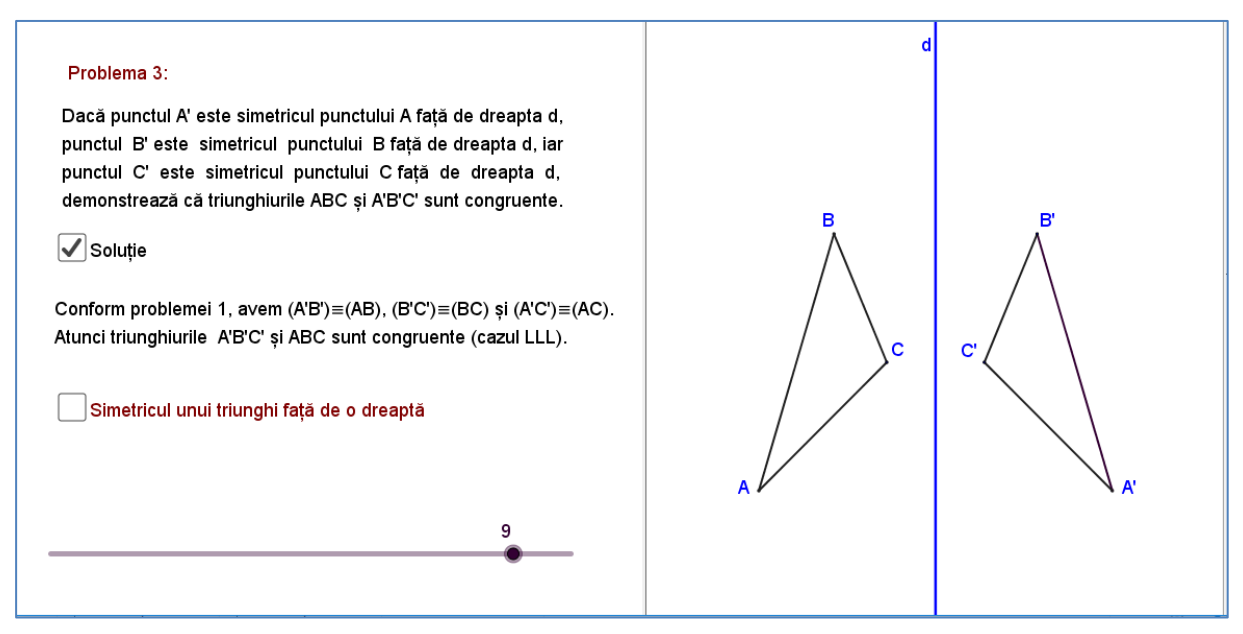

Figura 15. Rezolvarea problemei

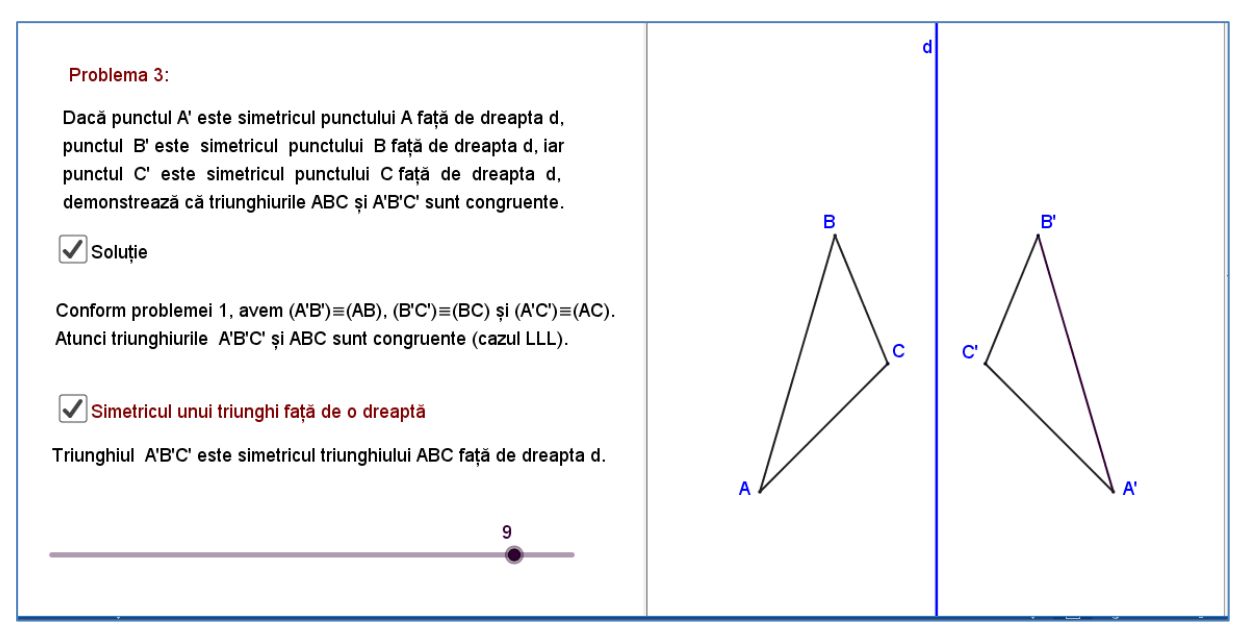

Figura 16. Simetricul unui triunghi. Finalizare

În finalul lecției introductive, aplicația simulează un joc de tip *puzzle* (Figura 17). Elevii pot roti sau translata poligoanele din stânga axei de simetrie *d*, folosind punctele de control  $P_i$  afișate. Poligoanele simetrice, din dreapta axei de simetrie, se vor repoziționa simultan. După aranjarea poligoanelor astfel încât să formeze un brăduț, elevii îl pot împodobi, amplasând ornamentele din cutie (Figura 18). Ornamentele sunt perechi de obiecte simetrice față de dreapta *d* (Figura 19).

| Joc                                                                                                    | P <sub>5</sub>                |
|----------------------------------------------------------------------------------------------------|-------------------------------|
| Construiește imaginea unui brăduț cu piesele din panoul<br>alăturat. Împodobește brăduțul cu ornamentele din cutie. |                               |
| Poți roti și translata poligoanele manipulând punctele { $P_k$ }_{k=1,8}                                            | P <sub>6</sub>                |
| Deschide cutia cu ornamente                                                                                         | P <sub>3</sub> P <sub>2</sub> |
| 10<br>                                                                                                    |                               |

Figura 17. Joc. Construiește brăduțul!

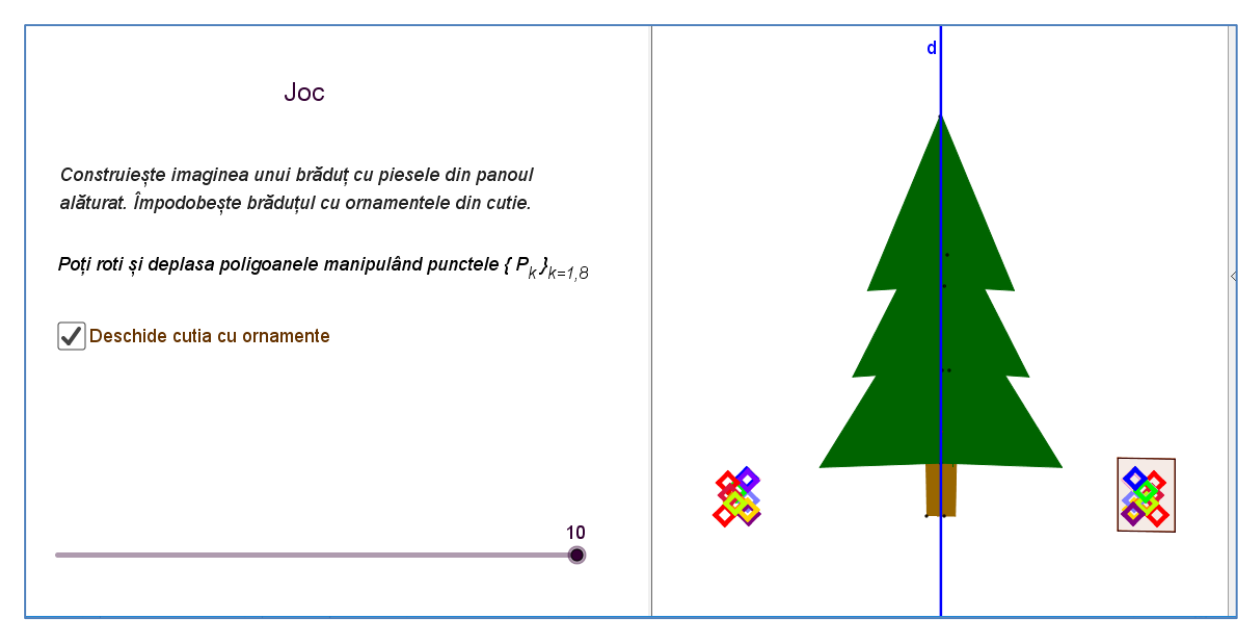

Figura 18. Joc. Împodobește brăduțul

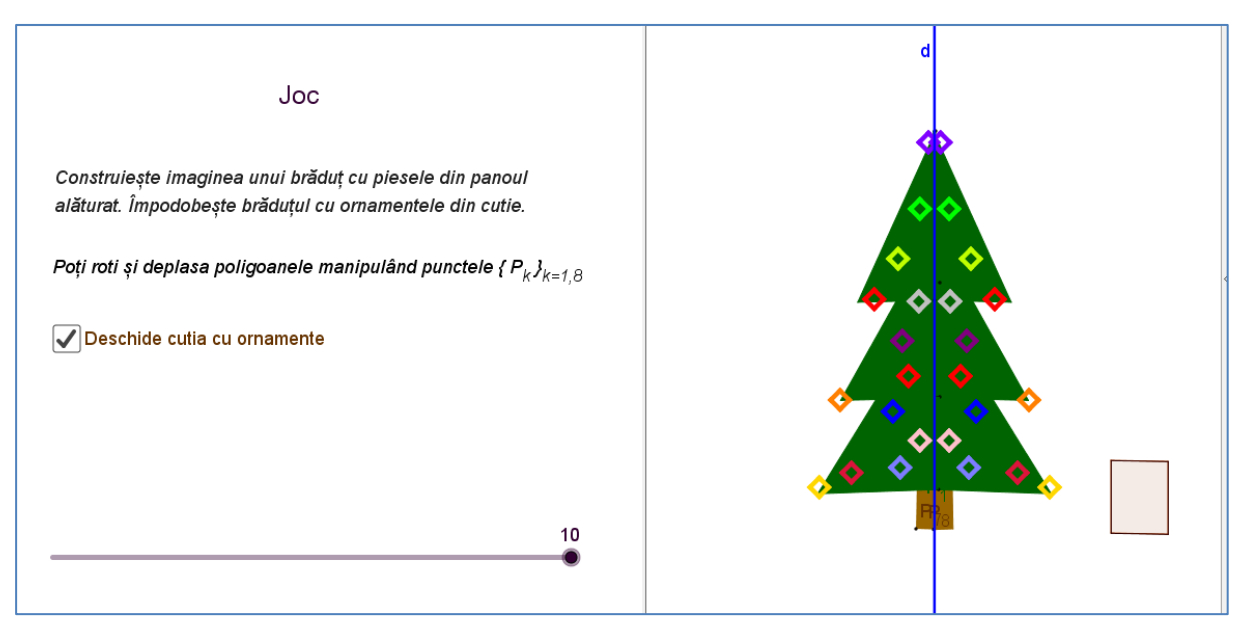

Figura 19. Finalizarea jocului

## III.3. Aplicația 3. Test de autoevaluare

| Obiectiv                                     | Utilizarea noțiunii de simetrie în rezolvarea problemelor.<br>Corelarea noțiunii de simetrie cu alte noțiuni geometrice |
|----------------------------------------------|----------------------------------------------------------------------------------------------------|
| Durata în timp pentru<br>utilizarea la clasă | 50 min                                                                                                    |

| Descrierea conținutului                                                                 | În descrierea de mai jos                       |
|-----------------------------------------------------------------------------------------|------------------------------------------------|
| Reprezentare vizuală a<br>lecției la care se referă<br>aplicației (capturi de<br>ecran) | În descrierea de mai jos                       |
| Instrucțiuni de utilizare                                                               | În descrierea de mai jos                       |
| Tipul de itemi de<br>învățare                                                           | Text, Imagini, Simulare, Rezolvare de probleme |

## Descrierea aplicației "Test de autoevaluare"

Înainte de începerea testului, aplicația propune reamintirea semnificației coordonatelor carteziene, a abscisei și a ordonatei (Figura 20). Pentru parcurgerea testului se deplasează spre dreapta cursorul din panoul din stânga (Figura 21).

Testul conține șapte probleme, cu date și reprezentări diferite la fiecare rulare a testului. Astfel, testul va putea fi rezolvat de mai multe ori de elevii care întâmpină dificultăți în rezolvarea problemelor, până la efectuarea corectă a raționamentelor. Aplicația oferă indicații de rezolvare și răspunsurile corecte (Figurile 21-35). Problemele incluse în test se referă la determinarea coordonatelor simetricelor unor puncte față de o dreaptă dată și la calculul unor lungimi și arii.

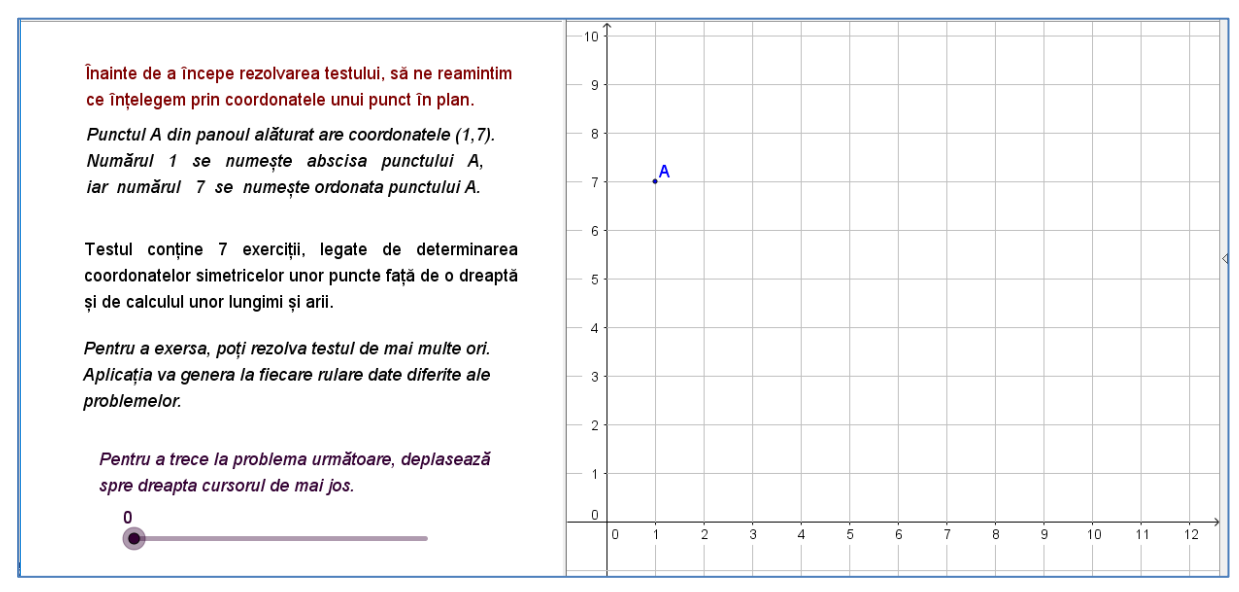

Figura 20. Moment introductiv de reactualizare a cunoștințelor

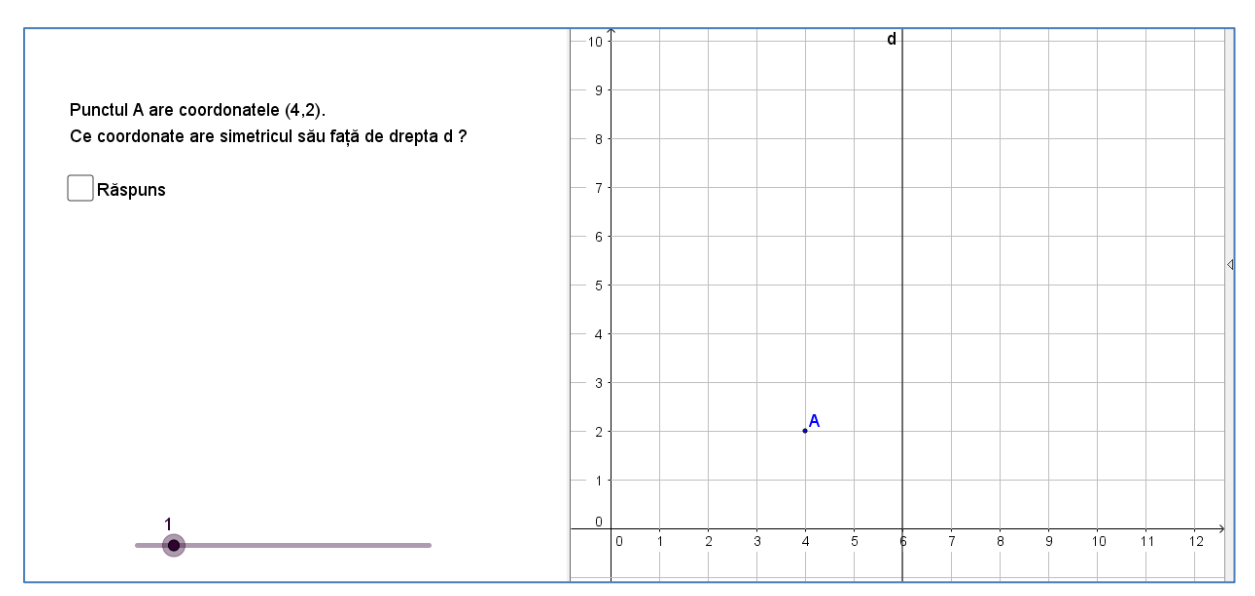

Figura 21. Problema 1. Enunț

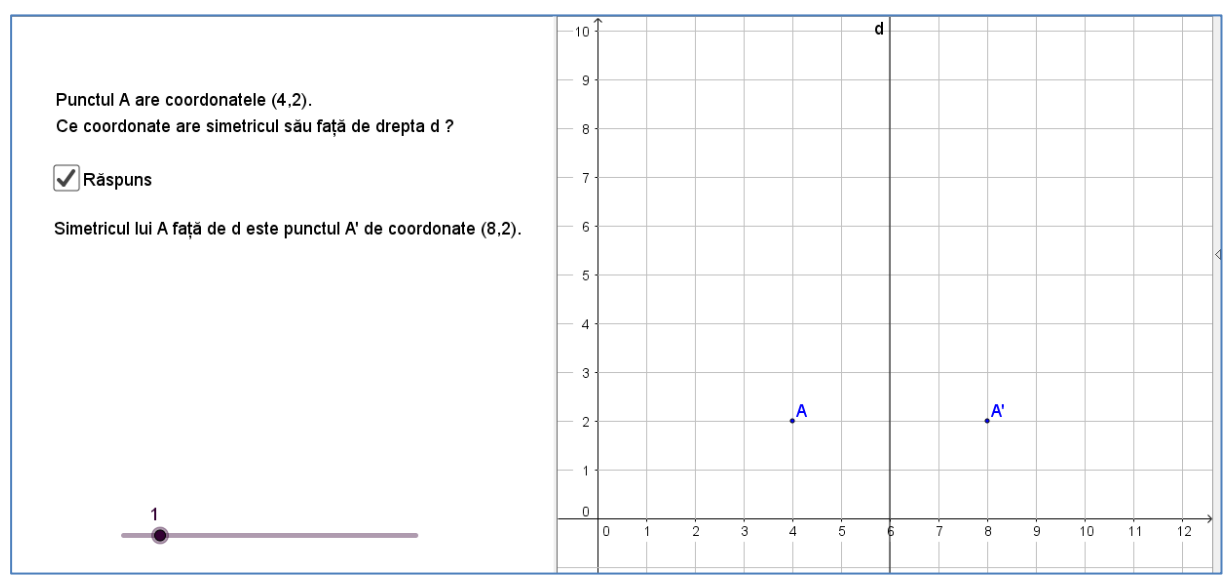

Figura 22. Problema 1. Rezolvare

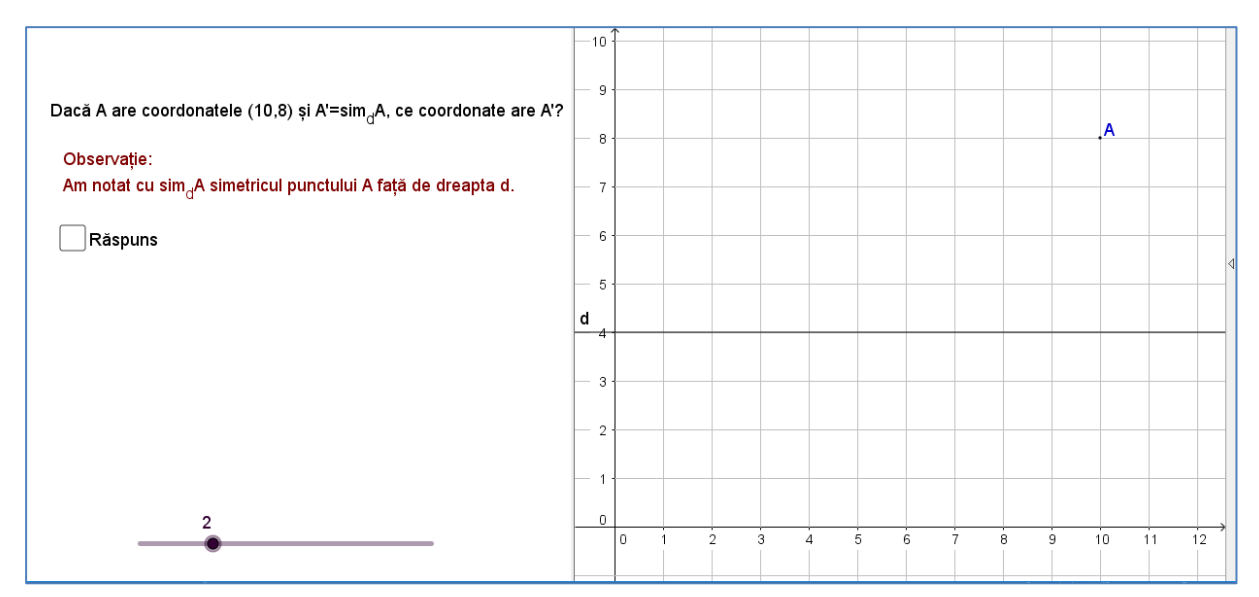

Figura 23. Problema 2. Notație

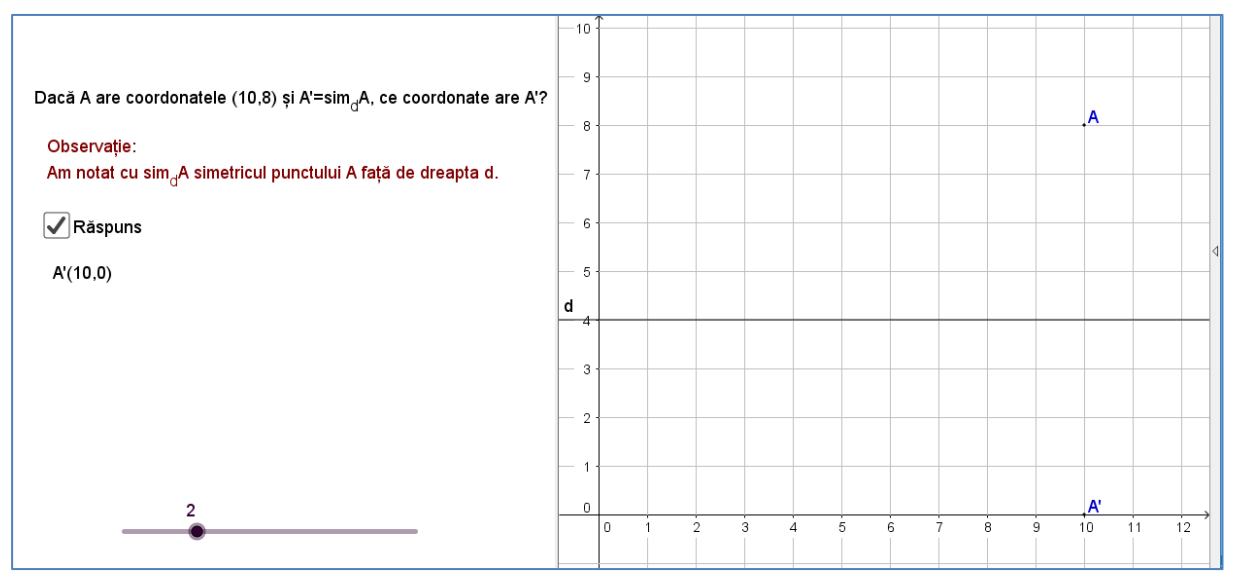

Figura 24. Problema 2. Rezolvare

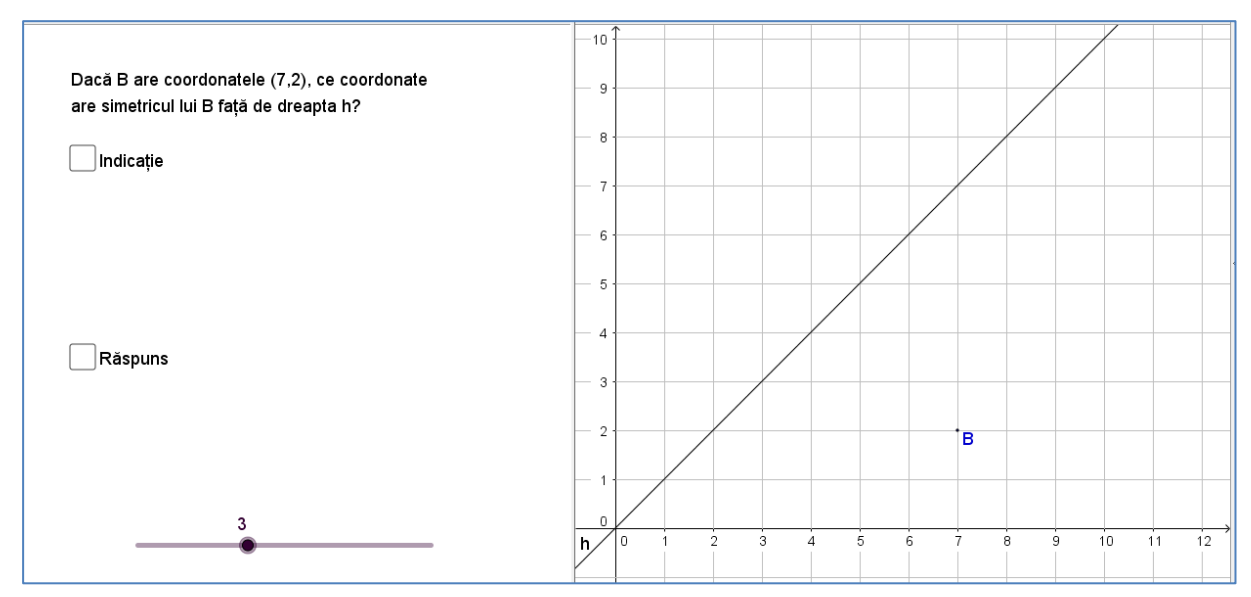

Figura 25. Problema 3. Enunț și reprezentare

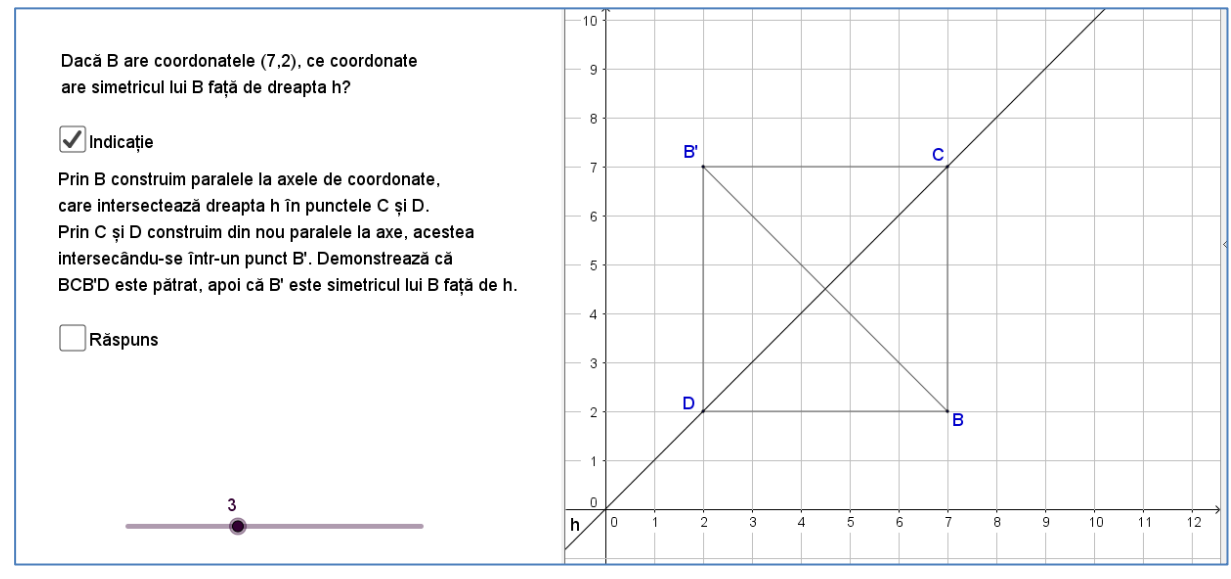

Figura 26. Problema 3. Indicație de rezolvare

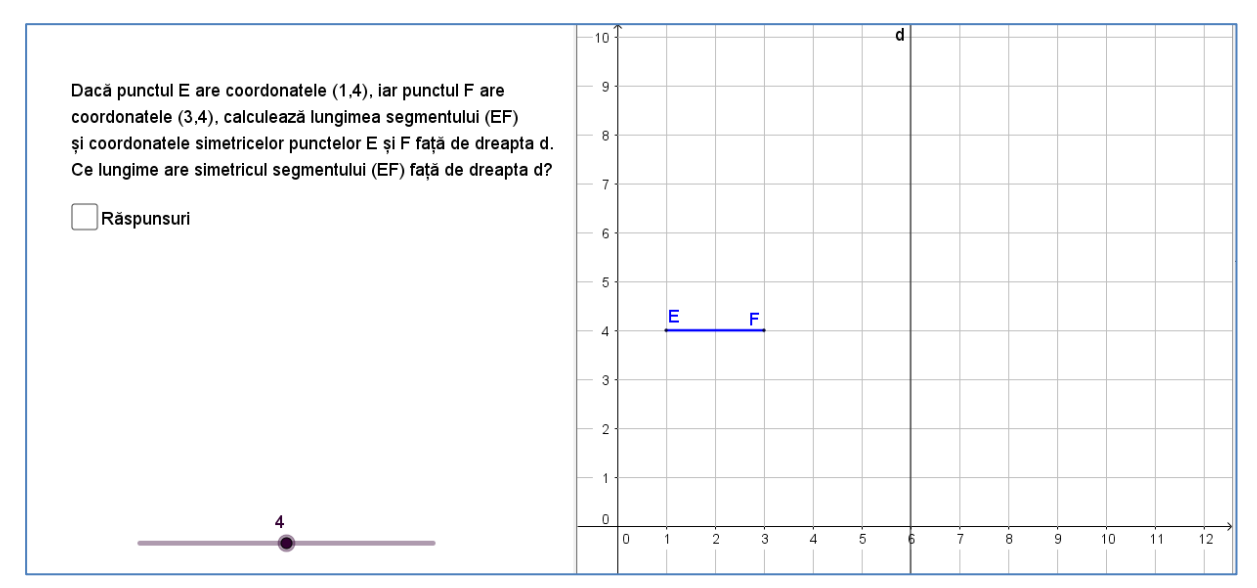

Figura 27. Problema 4. Enunț

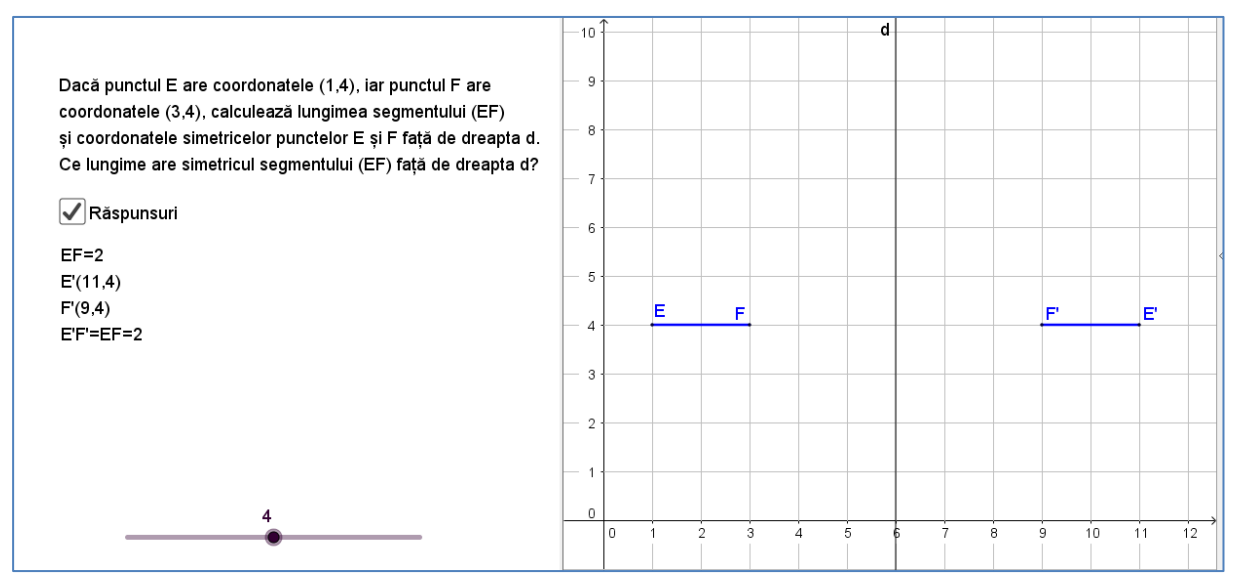

Figura 28. Problema 4. Răspuns

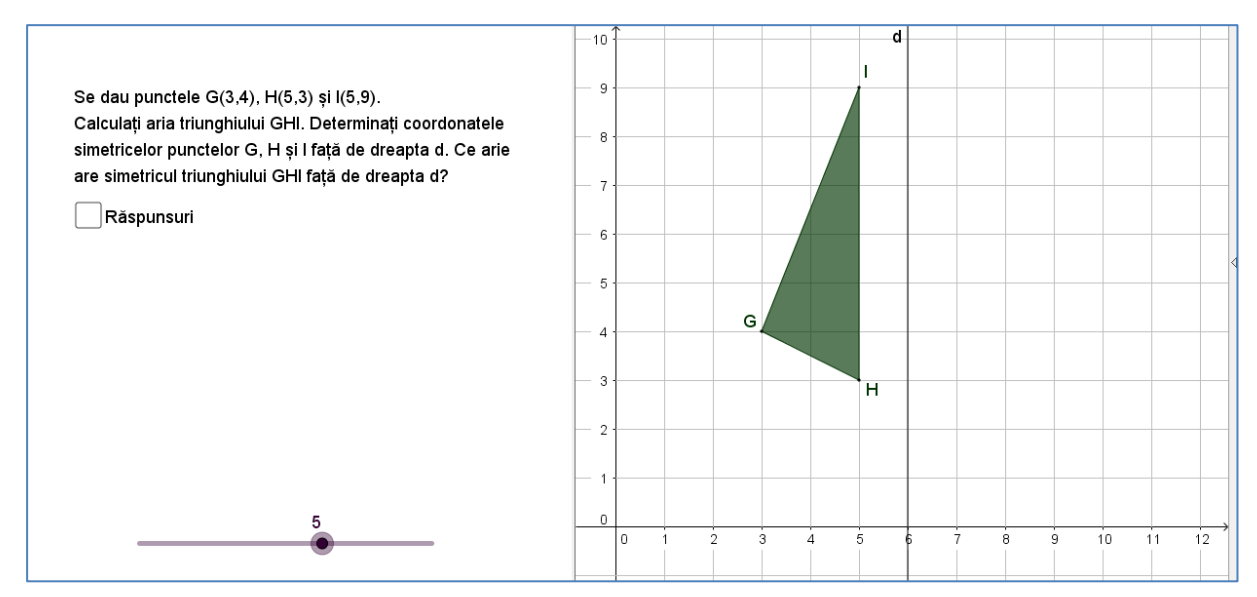

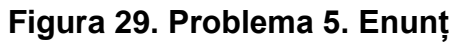

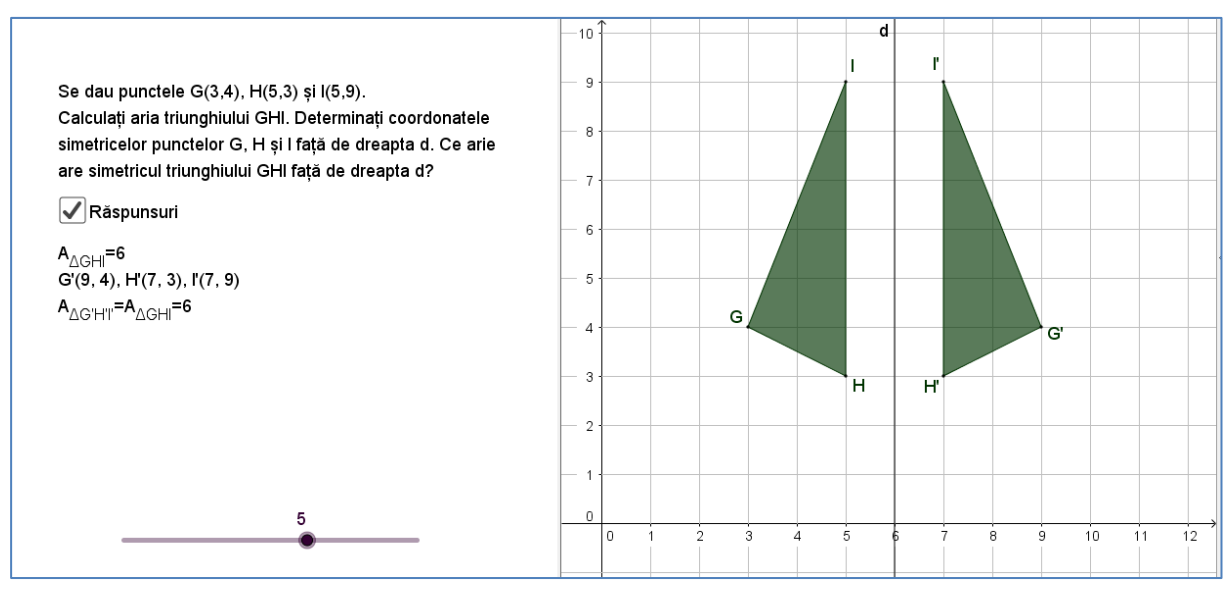

Figura 30. Problema 5. Răspuns

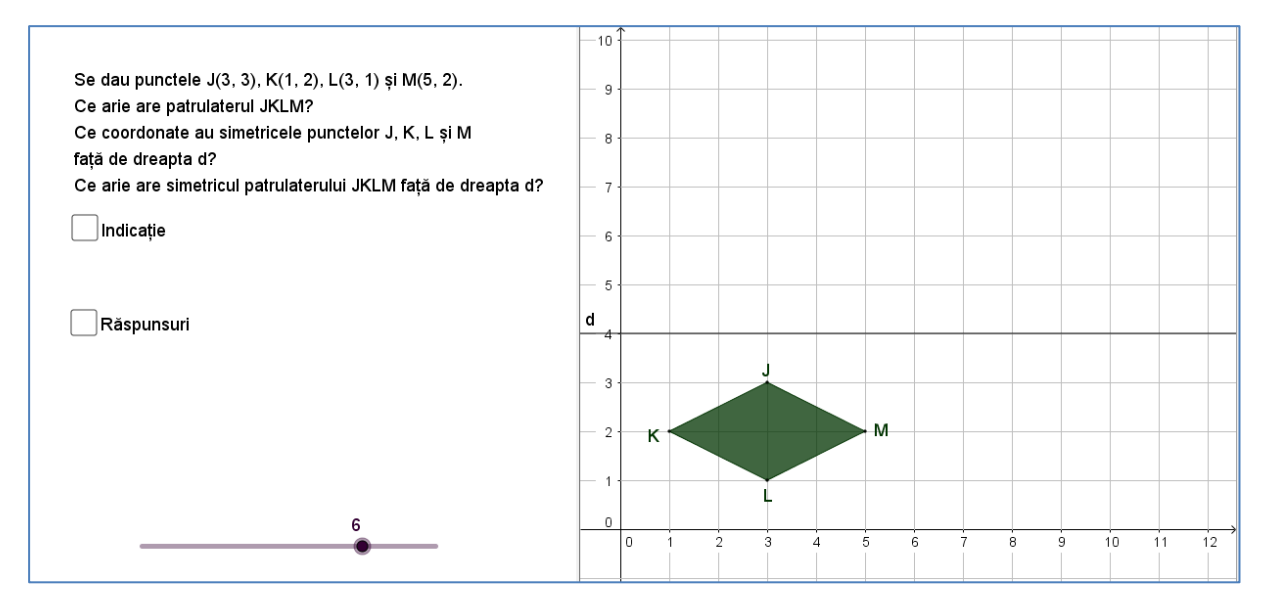

Figura 31. Problema 6. Enunț

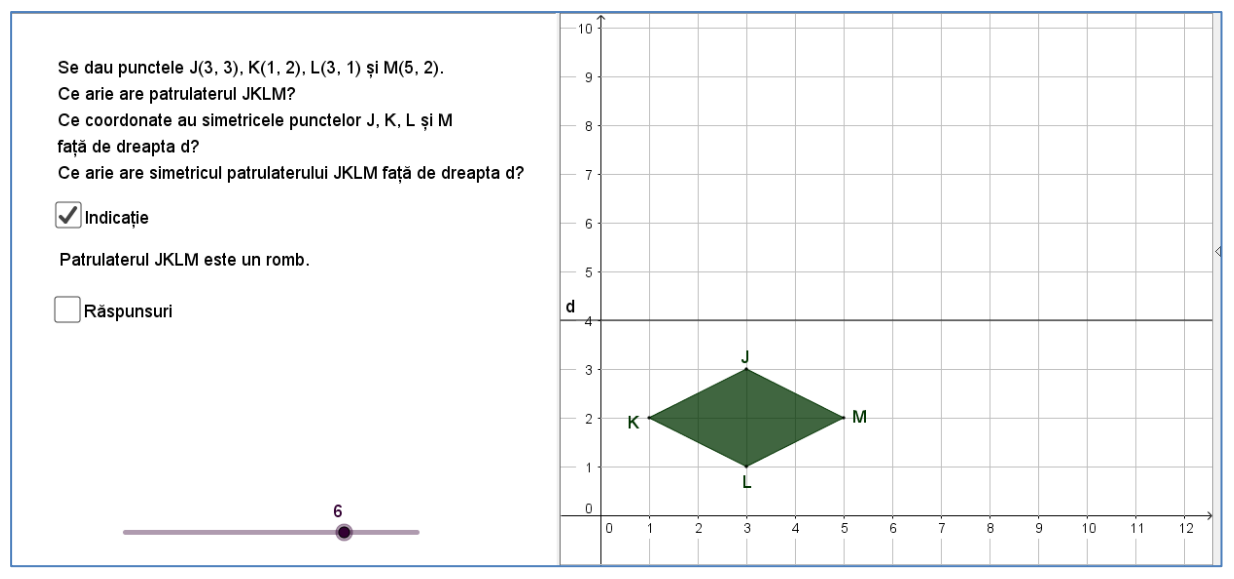

Figura 32. Problema 6. Indicație de rezolvare

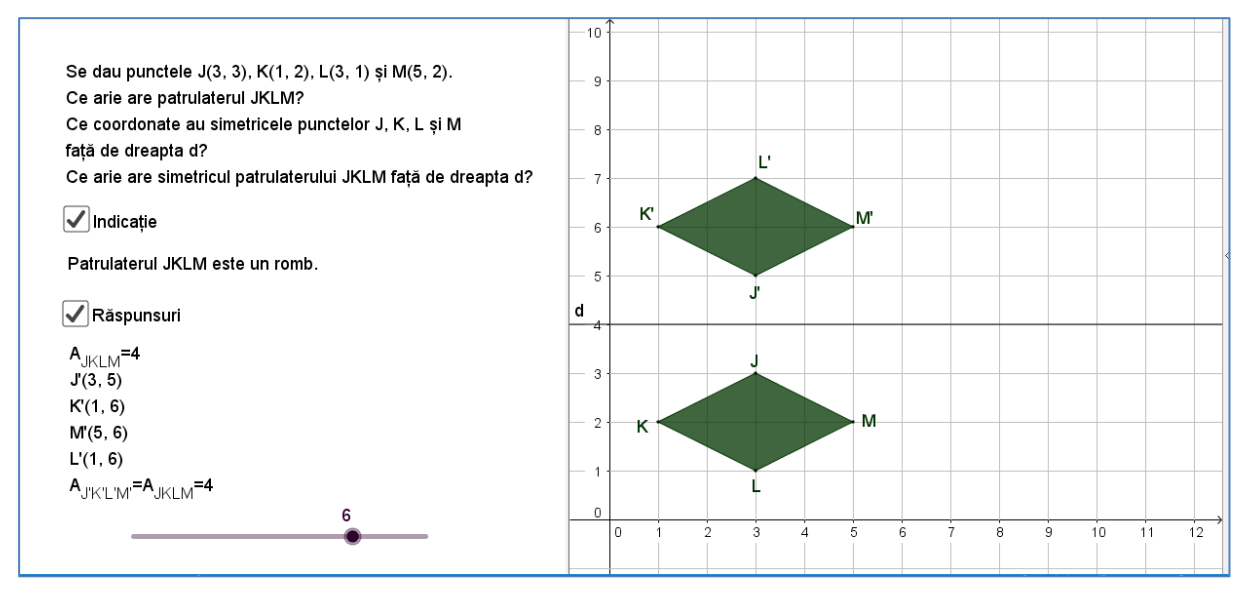

Figura 33. Problema 6. Răspunsuri

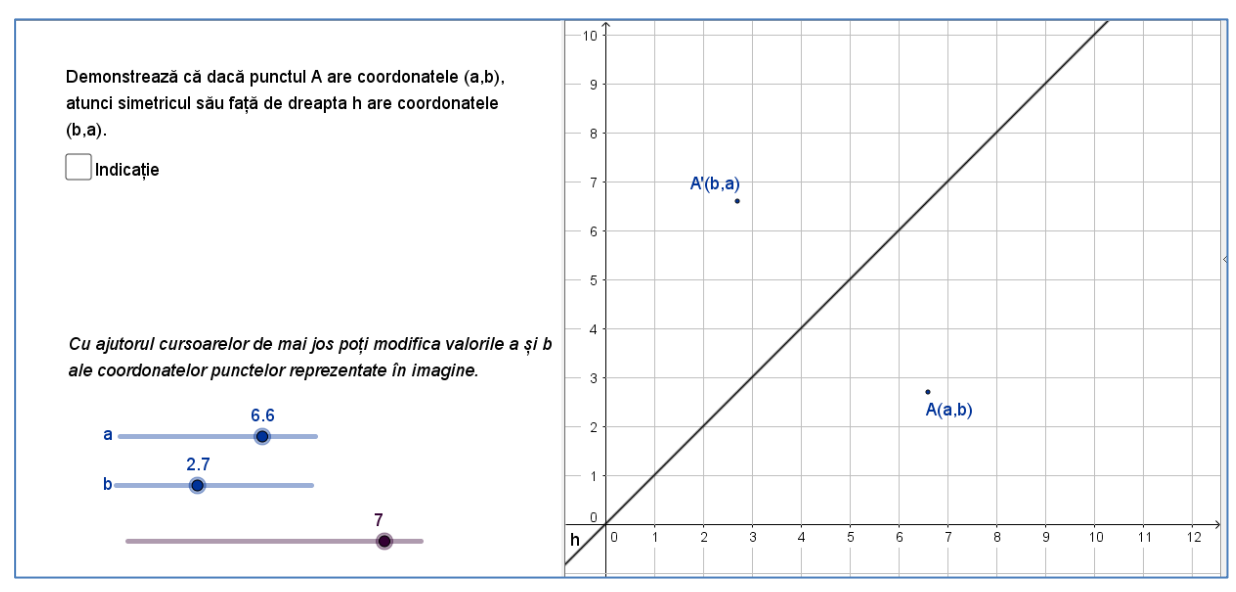

Figura 34. Problema 7. Enunț

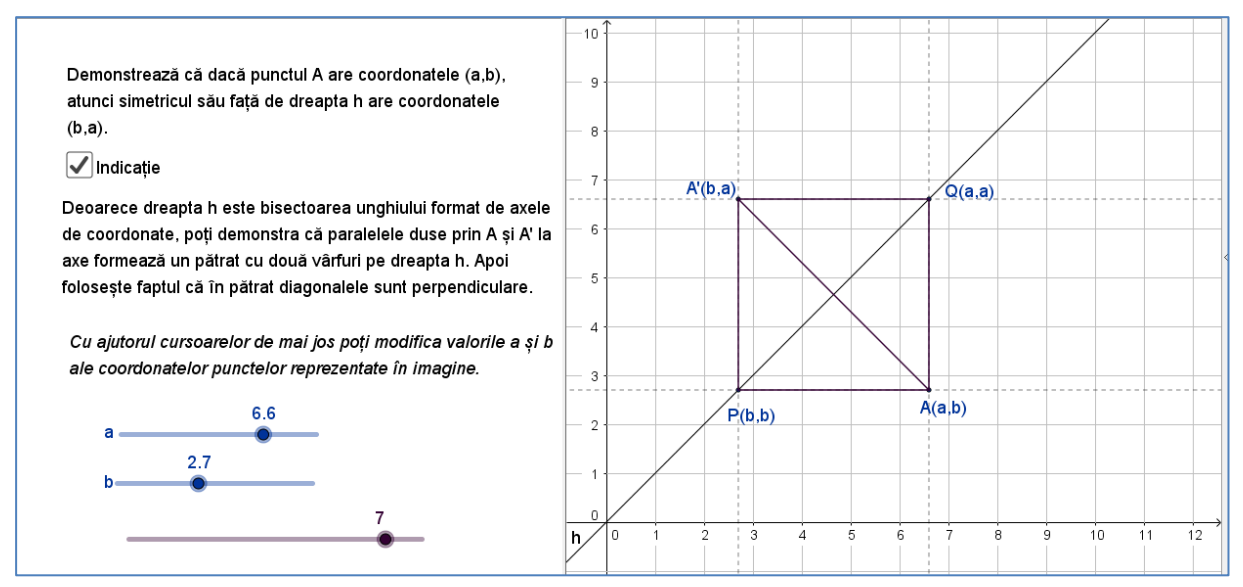

Figura 35. Problema 7. Indicație de rezolvare

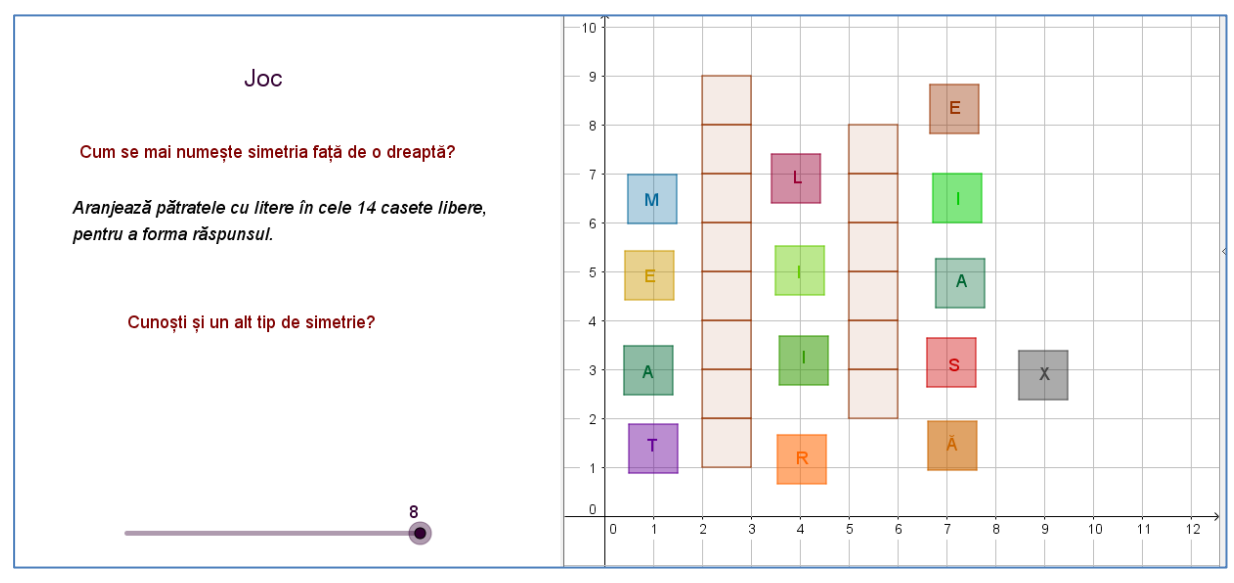

Figura 36. Joc de formare de cuvinte

După finalizarea testului aplicația lansează un joc cu formare de cuvinte. Se cer răspunsuri la următoarele două întrebări: *Cum se mai numește simetria față de o dreaptă? Ce alt tip de simetrie cunoști?* (Figurile 36-37)

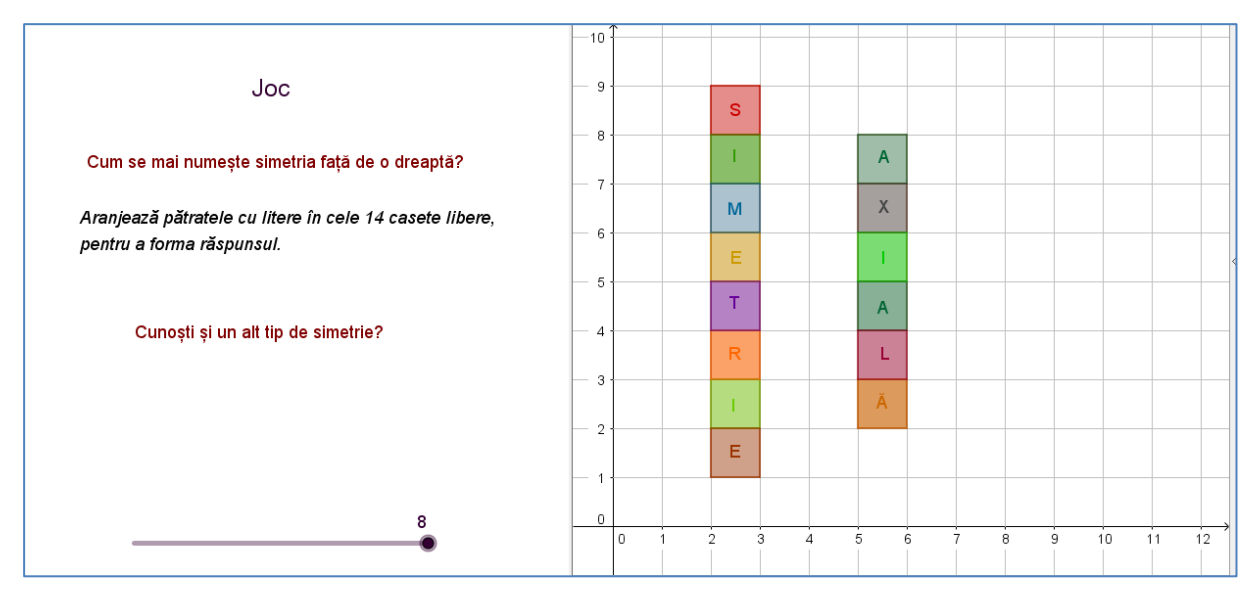

Figura 37. Rezolvarea jocului